# スマートフォン版 SPAT4 インターネット投票 利用ガイド

| <u>1. ログイン</u>       | - <u>6. 会員情報</u>                     |
|----------------------|--------------------------------------|
| <u>2. 開催TOP</u>      | <u>7. ライブ映像</u>                      |
| <u>3. 入金・精算・口座振替</u> | ┃ <u>8.新規入会</u>                      |
| <u>4. 投票方法</u>       | -<br>9. 名義変更/口座振替再契約                 |
| NEW 買い目保存機能について      | ■ <u>10. 勝馬投票券について(外部サイト)</u>        |
| c _ 久穑桂起闷스           | ※地方競馬情報サイト KEIBA.GO.JPのFAQページへ遷移します。 |
| 3. 甘作用和黑云            | ☆その他 Q1 馬券の種類を教えて! をご参照ください。         |

※ 本利用ガイドで使用している画面デザイン・表示内容は実際と異なる場合があります。

※ ご利用環境によってはページ移動が正しく行われない場合があります。

※ タイトルや本文中の青文字を選択すると該当ページへ移動できます。

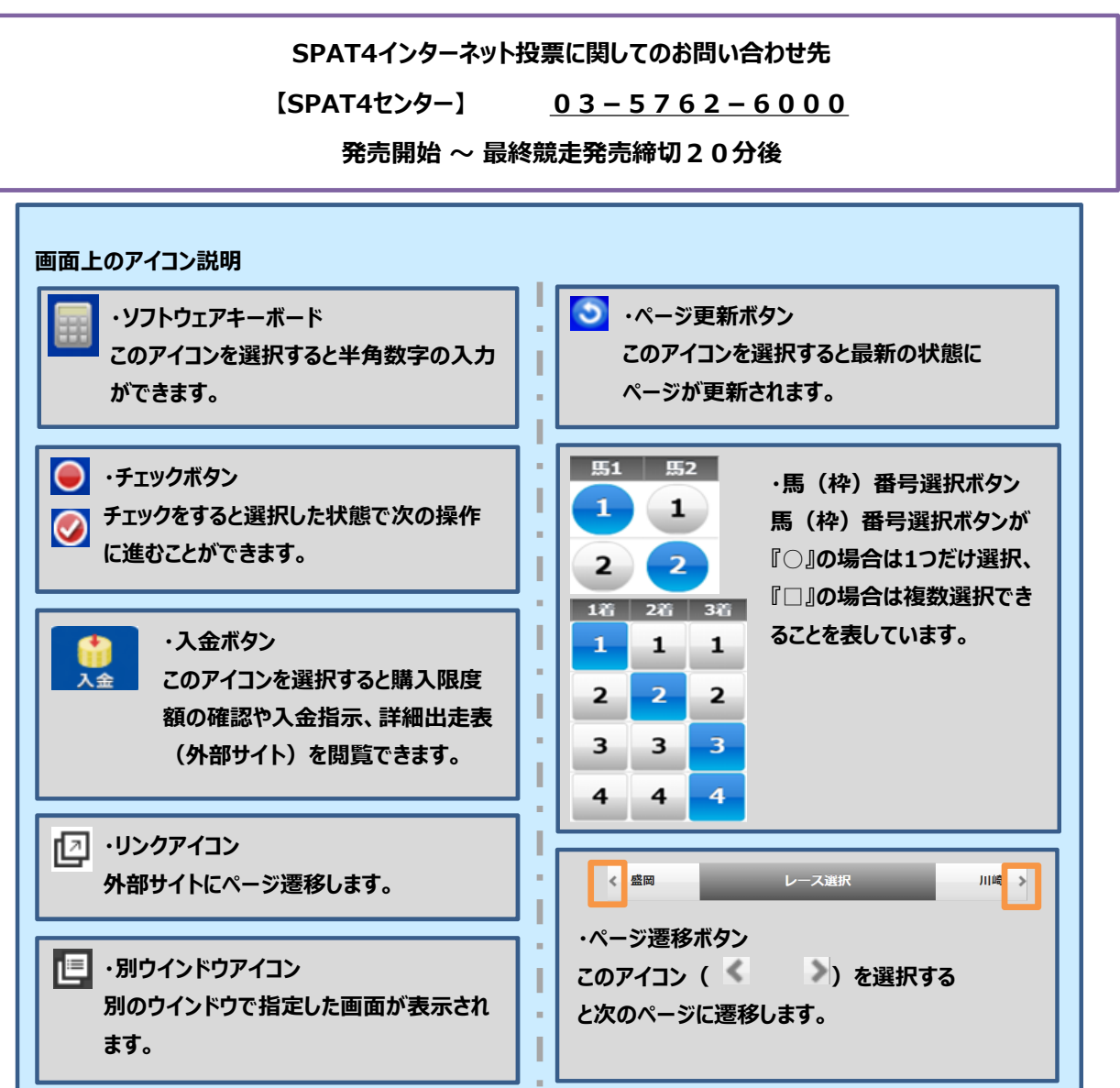

1. ログイン

### 1-1. ログイン画面

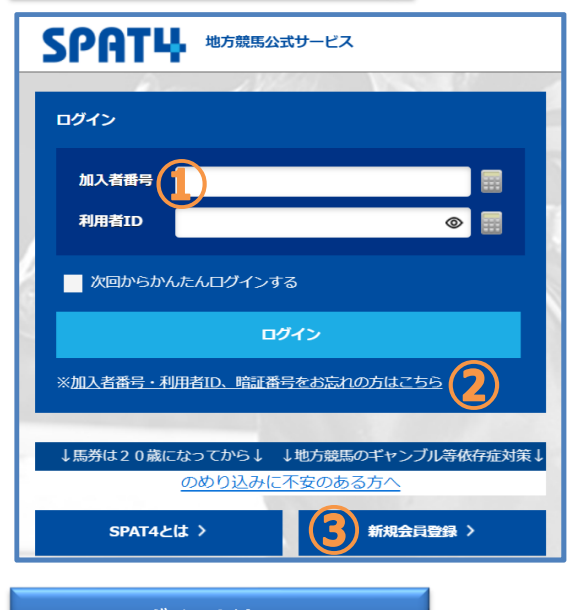

### 1-2. ログイン方法

# 地方競馬公式サービス ログイン 加入者曲号 利用者ID 沙回からかんたんログインする 小回からかんたんログインする 小加入者語号・利用者ID. 暗証番号をお忘れの方はごちら 小馬券は20歳になってから↓ ↓地方競馬のギャンブル等依存症対策↓ のあり込みに不安のある方へ SPAT4とは 〉

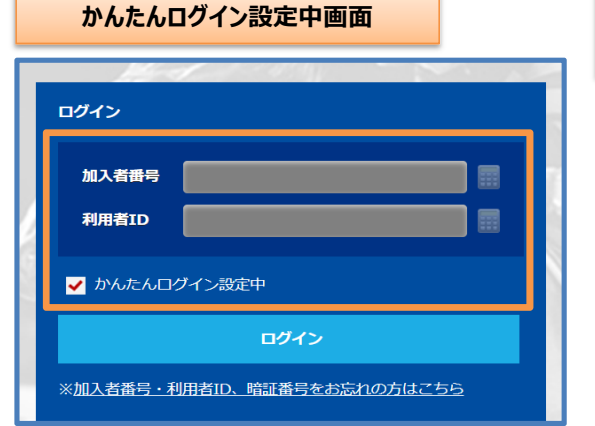

SPAT4のログイン画面です。

「8.新規入会」をご覧ください。

各種手続きや加入者情報照会ページへも移動できます。 ①加入者番号と利用者IDの入力欄です。入力後「ログイン」 を選択してください。「開催TOP」へ移動して投票等ができま す。

②加入者番号・利用者ID、暗証番号を忘れた場合の照会や変更した利用者IDをリセットするページに移動します。詳しくは「<u>1-3.加入者情報照会</u>」をご覧ください。
③SPAT4の新規会員登録のページに移動します。詳しくは

加入者番号・利用者IDを半角で入力します。 ※入力欄の横にある電卓マーク(ソフトウェアキーボード)か ら半角数字を入力できます。 ※利用者ID入力欄に表示されているマーク@を押すと文字 が表示されます。

### かんたんログインについて

次回以降、加入者番号・利用者IDの入力を省略してログイ ンする場合は「次回からかんたんログインする」にチェックを入 れてからログインしてください。

※かんたんログインが有効になると加入者番号と利用者 I D の入力欄がグレーになります。また、かんたんログイン欄に チェックがはいります。かんたんログインが有効になっている場 合は数字等の入力はできません。

※かんたんログインを解除する場合はかんたんログイン欄の チェックを外してください。

### 1-3. 加入者情報照会

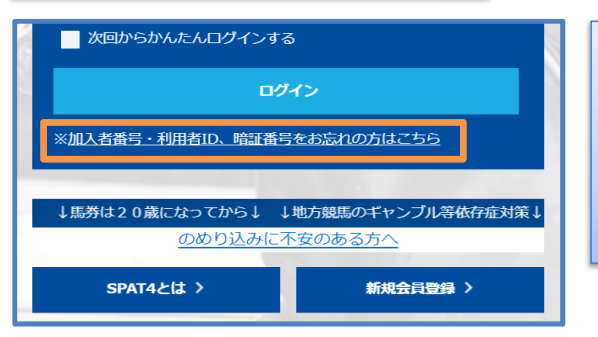

「加入者番号・利用者ID、暗証番号をお忘れの方はこちら」 を選択すると加入者番号・利用者IDと暗証番号の照会や変 更した利用者IDをリセットするページに移動します。 ※変更した利用者IDをリセットするとかんたんログイン設定は 解除されます。

| ログイン            | SPAT4               |      |
|-----------------|---------------------|------|
| 加入者情報照会         |                     |      |
| ログイン情報を忘れた場     | 合                   | >    |
| ※ログイン情報は、ログイン時に | ニ入力する加入者番号と利用者IDです。 |      |
| 暗証番号を忘れた場合      |                     | >    |
| ログイン            |                     | 上へ へ |

加入者番号・利用者IDの照会、変更した利用者IDのリセットは「ログイン情報を忘れた場合」を選択します。 暗証番号を照会する場合は「暗証番号を忘れた場合」を選択します。 ※必要事項を入力する画面での口座番号が7桁に満たない 場合は先頭に「0」を入力してください。

### 2. 開催TOP

### 2 – 1. 開催TOP

ネットバンク投票サービス会員

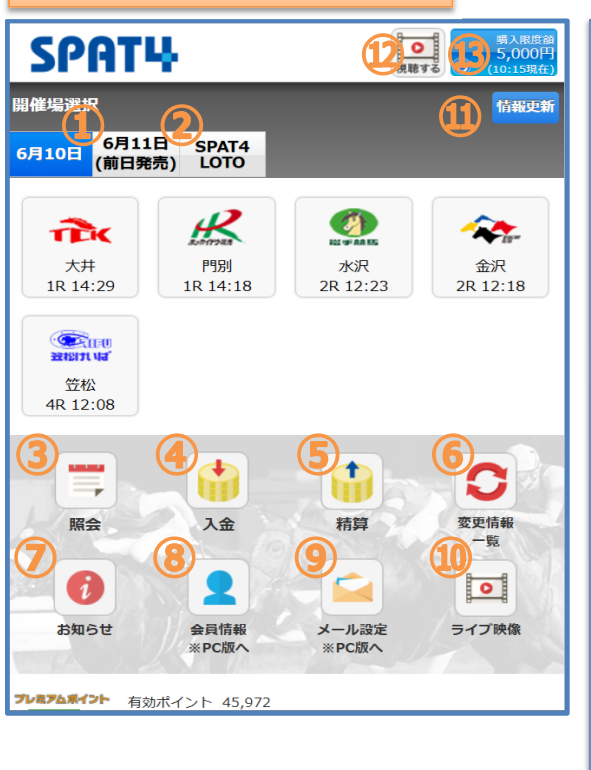

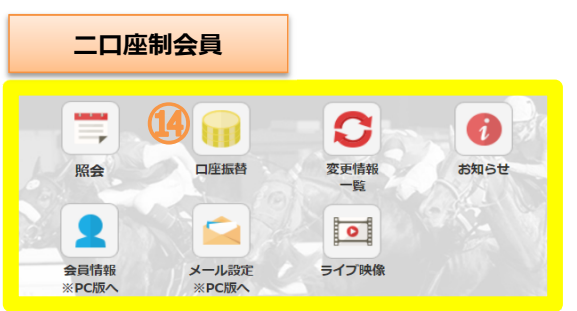

| SPAT4の開催TOPです。              |
|-----------------------------|
| ①「投票」は各競馬場のアイコンを選択します。前日発売が |
| ある場合は日付を選択し、当日発売と切り替えができます。 |
| また、レース選択後は出走表も参照できます。       |
| ②「SPAT4LOTO」を投票できます。        |
| ③投票内容等を「照会」できます。            |
| ④購入資金を登録口座からSPAT4へ「入金」できます。 |
| ※ネットバンク投票サービス会員限定           |
| ⑤購入資金をSPAT4から登録口座へ「精算」できます。 |
| ※ネットバンク投票サービス会員限定           |
| ⑥「変更情報」を一覧で表示します。           |
| ⑦SPAT4からの「お知らせ」を確認できます。     |
| また、「お知らせ」は画面下にも表示しています。     |
| ⑧「会員情報」は会員情報の確認や変更ができます。    |
| ⑨「メール設定」ができます。              |
| ⑩「ライブ映像」を視聴できます。            |
| ⑪「情報更新」を選択すると発売状況等が更新されます。  |
| ⑫「視聴する」を選択すると画面上部にライブ映像画面が  |
| 表示され、映像を観ながら投票することができます。    |
| ⑬「購入限度額」を選択すると購入限度額が更新されます。 |
| ⑭「口座振替」を選択すると購入限度額を払戻口座へ振り替 |
| えることができます。                  |
| ※二口座制会員限定                   |

### 2-2. ライブ映像

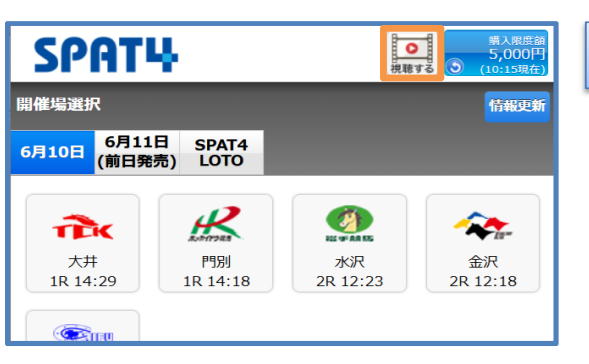

\*映像視聴は無料ですが、通信費はご自身の負担となります。また、 一定の通信量を超えると通信速度に制限を受けることがあります。制 限を受ける通信量および制限の内容については、ご利用の通信事業者 にご確認ください。

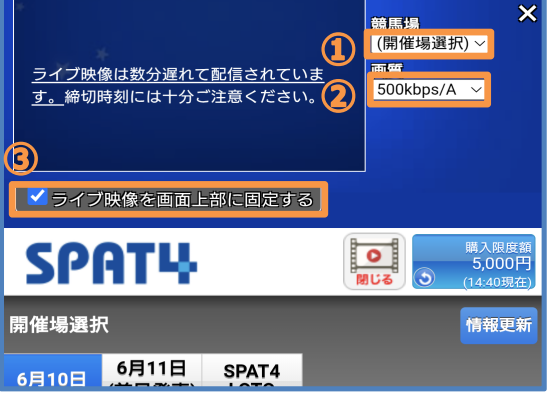

### 「視聴する」を選択します。

①視聴したい開催場を選択します。
 ②画質を選択します。
 数字が大きい方がより高画質となります。
 ※通信環境によってはライブ映像の読み込みに時間がかかる可能性があります。数字を小さくすると改善される場合があります。
 ※データ通信量が増加しますのでご注意ください。
 ③「ライブ映像を画面上部に固定する」にチェックが付いている場合は常に映像を上部に固定した状態で入金・精算、投

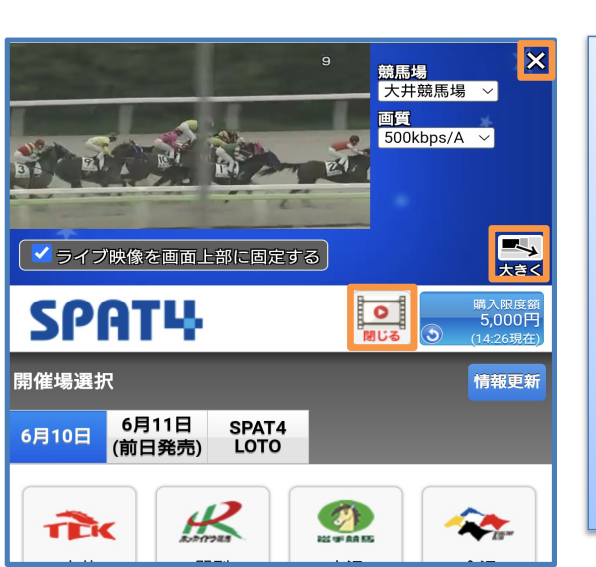

映像を消したい場合は閉じる(×)ボタンを押下して映像を 閉じてください。

### サイズ変更ボタン

票が行えます。

「大きく」を押下→ライブ映像が画面幅に広がる。 「小さく」を押下→ライブ映像が初期サイズに戻る。 画面を横向きにするとライブ映像が全画面表示に切り替わり ます。 「ライブ映像を画面上部に固定する」にチェックが入っている場

### 2-3. 出走表/詳細出走表

| L       |                            |                            |      |           |
|---------|----------------------------|----------------------------|------|-----------|
|         | レース選択                      | Sſ                         | PAT4 | 視聴する入金    |
|         | 投票:式別選択                    | 出走表                        | オッズ  |           |
| 20<br>大 | 025年06月10日<br>井 8R グラスオ    | 、ッパー賞 C 2                  | ++-  | 12:18現在 🅤 |
| 締<br>1( | 切時刻 18:19<br>600m 天候:雨     | (18:20発走)<br>馬場:稍重         |      |           |
| 1       | 1 ヘウレ<br>北5 5-             | <b>·シス</b><br>4.0 中村尚      |      | 230       |
|         | 2 ゴー <del>ァ</del><br>セ4 53 | <b>ィアンノット</b><br>3.0 ▲杉山海  |      | 230       |
|         | 3 フェア<br>牡4 50             | <del>クラウド</del><br>6.0 矢野貴 |      | 出走取消      |
| Λ       | <b>4 アンナ</b><br>牝4 54      | <b>ネーヴェ</b><br>4.0 東原悠     |      | 0.0       |
| 4       | 5 アエノ<br>牡4 50             | <b>'ジャッジ</b><br>6.0 本田重    |      | 1.0       |
| Ę       | <b>6 グァン</b><br>牡4 50      | <b>·ダオ</b><br>6.0 野畑凌      |      | 115       |

レース選択後の画面で「出走表」を選択すると、レースの情報 や出走する競走馬に関する情報が確認できます。 また、オッズの参照もできます。

### 詳細出走表について

出走表について

| < ■ 開催情報                            | SPAT4                  | 07                      | データBOX                        | <b>m</b> 6          | 閉催日程                                | $\triangleright$ |
|-------------------------------------|------------------------|-------------------------|-------------------------------|---------------------|-------------------------------------|------------------|
| レース一覧                               | 変更情報一覧                 |                         | 着順速報                          |                     | 払戻金一覧                               | lin .            |
| 本日の騎乗一覧                             | 開催日程                   | Å                       | 目合せ数計算                        |                     | SPAT4LOT                            | 0                |
|                                     | 出                      | 走表                      |                               |                     |                                     |                  |
| <ul> <li>6R 7R</li> </ul>           | 8R                     | 9R                      | 10R                           | 11R                 | 12R                                 |                  |
| 8R 2025年6月10日<br>ダ <b>1,600m</b> (p | 第4回 大井競馬<br>句) (11頭) 勇 | 第2日<br>発走時刻 <b>1</b>    | 18:20                         |                     | (                                   | P                |
| ブラスホッパー賞 C                          | 2 (+)(+—)              |                         |                               |                     | + #                                 | 細                |
| くレース一覧                              |                        | <del>לא</del><br>דע     | ·タンチェック!<br>)PICS & 比較        | 表                   | 副 リプレー                              |                  |
| ■<br>                               |                        | 2 <sup>1</sup> 13<br>結果 | *                             | <b>シ</b><br>析       | 。<br>ローフ傾向                          | <b>利</b>         |
| My予想 💮 設定                           |                        |                         | 出走表基本                         | の表示選<br>詳細 #        | 択<br>従<br>し<br>こ<br>12:29<br>び<br>り | 9現在<br>更新        |
| C SPAT&で投票                          | דעל                    |                         |                               | SPAT4 発             | 売締切時刻                               | 18:19            |
| 父馬名<br><b>匡久</b>                    | 騎手 オッズ (<br>(だ目) ※1000 |                         | 着順 ・競馬場 )<br>レース名<br>順数 馬番 人気 | 読走日 ・馬 <sup>;</sup> | 楊状態 コース区<br>・!                      | (分距離)<br>随手 負非   |

画面下部にある「詳細出走表(外部サイト)」を選択すると 指定したレースに関する詳細な情報が確認できます。

詳細出走表は外部サイトへ移動します。 ・南関東4競馬場(浦和・船橋・大井・川崎)は 「nankankeiba.com」(南関東4競馬場公式ウェブサイ ト) ・その他の競馬場は「keiba.go.jp」(地方競馬情報サイ ト)へ移動します。

### 3.入金·精算·口座振替

### 3-1.入金指示(ネットバンク投票サービス会員)

| SPAT                                                | 4                       | <b>○</b><br>視聴 | 購入限度額<br>0円<br>5 (12:47現在)  |
|-----------------------------------------------------|-------------------------|----------------|-----------------------------|
| 購入限度額が不足<br>投票の前に入金を                                | しています。<br>行ってください       |                |                             |
| 開催場選択                                               |                         |                | 情報更新                        |
| 6月10日 6月11<br>(前日発                                  | 日 SPAT4<br>売) LOTO      |                |                             |
| 大井<br>1R 14:29                                      | ア<br>明<br>別<br>1R 14:18 | 水沢<br>3R 12:58 | <b>全決</b><br>金沢<br>3R 12:53 |
| 愛知の います     登記の います     登記の います     登松     6R 13:18 |                         |                |                             |
| <b>開</b> 会                                          | <b>()</b><br>入金         | 精算             | <b>日</b><br>変更情報<br>一覧      |
|                                                     | 2                       |                |                             |
| お知らせ                                                | 会員情報                    | メール設定          | ライブ映像                       |

「入金」を選択します。 ※「入金」は登録口座からSPAT4へ購入資金を移動する操 作です。 ※注目レース当日などは入金に時間がかかる場合があります。 お早めの入金指示をお願いします。

ログイン時に購入限度額が0円の場合は画面左上にメッセージが表示されます。

| тор SPAT4                                                                                                    |                    | 視聴する |  |  |
|----------------------------------------------------------------------------------------------------|--------------------|------|--|--|
| 入金指示                                                                                                    |                    |      |  |  |
| <ul> <li>▶ 入金権認</li> <li>金額を入力し「入金指示確認へ」を押してくださく</li> <li>※利用銀行の口座残高をご確認の上、ご利用くださ</li> <li>▶ a y P a y銀行のサイトへ回</li> <li>※口座自動振替により指定金額を引き落とします。</li> </ul> | 〉 入金編<br>ハ。<br>さい。 | 课    |  |  |
| 入金指示金額 5000 円                                                                                                    |                    |      |  |  |
| ※100円~9,990,000円まで100円単位で入力してください。<br>※1日の入金、精算、ポイント入金回数は合わせて99回までです。                                                                                      |                    |      |  |  |
| 入金結果メール通知                                                                                                    | 必要                 | 不要   |  |  |
| 入金指示確認へ                                                                                                    |                    |      |  |  |

SPAT4

次回から暗証番号を省略 (当日ログイン中のみ有効)

 入金確認
 入金指示の内容を確認してください

入金指示

入金指示確認

入金指示金額

口座振替金額合計

入金処理予定日

メール通知

利用銀行

暗証番号

••••

視聴する

5,000円

5,000円

即時

必要

い。

ログアウト

PayPay銀行

〉入金結果

| 入金指示金額の入力と入金結果メール通知の必要・不要を |
|----------------------------|
| 選び「入金指示確認へ」を選択します。         |

入金結果メール通知は登録メールアドレスに入金の結果がメー ル配信されるサービスです。

# 入力内容を確認して暗証番号を入力し「入金指示する」を選 択します。

「次回から暗証番号を省略」にチェックを入れると次回から暗証 番号の入力を省略できます(当日のログイン中のみ有効で す)。

※すでに他のメニューで「次回から暗証番号を省略」にチェックを 入れている場合は暗証番号の入力欄がグレーになります。

入金指示する **○** 押読す SPAT4 入金指示結果 〉入金確認 〉入金結果 入金指示を受け付けました 受付ID 10002 入金指示日時 2025年06月10日 12:58 入金指示金額 5,000円 口座振替金額合計 5,000円 入金処理予定日 即時 必要 メール通知 PayPay銀行 利用銀行 上へへ

TOP

入金指示が受け付けられたことを確認して「TOP」を選択しま す。

入金指示の結果は「<u>5-4.入金精算履歴照会</u>」よりご確認ください。

購入限度額の確認方法は「<u>5. 各種情報照会</u>」をご覧くださ

### 3-2.精算指示(ネットバンク投票サービス会員)

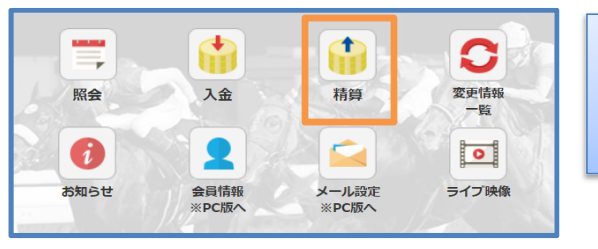

| тор SPAT4                                                                                   |      | し<br>視聴する |  |
|---------------------------------------------------------------------------------------------|------|-----------|--|
| 精算指示                                                                                        |      |           |  |
| ▶ 精算指示 > 精算確認                                                                               | 〉精算編 | 课         |  |
| 現在の投票口座残高全てを精算します。<br>※1日の入金、精算、ポイント入金回数は合わせて99回までです。<br>※払戻確定前の投票がある場合、その投票に関する金額は精算されません。 |      |           |  |
| 精算結果メール通知                                                                                   | 必要   | 不要        |  |
| 精算指示確認へ                                                                                     |      |           |  |

| 精算指示          | SPAT4       | 視聴する         |
|---------------|-------------|--------------|
| 精算指示確認        |             |              |
| 〉精算指示         | 〉精算確認       | 〉精算結果        |
| 精算指示の         | の内容を確認してくださ | τ <b>ι</b> ν |
| メール通知         |             | 必要           |
| 利用銀行          |             | PayPay銀行     |
| 暗証番号          |             |              |
| 🥚 次回から暗証番号を省■ | 各(当日ログイン中のる | み有効)         |
|               | 精算指示する      |              |
|               |             |              |

視聴する SPAT4 精算指示結果 〉精算指示 〉精算結果 精算指示を受け付けました 受付ID 10003 精算指示日時 2025年06月10日 13:18 メール通知 必要 利用銀行 PayPay銀行 上へへ ТОР ログアウト 「精算」を選択します。 ※「精算」は購入資金を全額、登録口座へ戻す操作です。 ※金額を指定することはできません。

精算結果メール通知の必要・不要を選び「精算指示確認へ」 を選択します。

精算結果メール通知は登録メールアドレスに精算の結果がメー ル配信されるサービスです。

暗証番号を入力して「精算指示する」を選択します。

「次回から暗証番号を省略」にチェックを入れると次回から暗証 番号の入力を省略できます(当日のログイン中のみ有効で す)。

※すでに他のメニューで「次回から暗証番号を省略」にチェックを 入れている場合は暗証番号の入力欄がグレーになります。

| 精算指示が受け付けられたことを確認して「TOP」を選択しま<br>す。                                  |
|----------------------------------------------------------------------|
| 精算指示の結果は「 <u>5 – 4.入金精算履歴照会</u> 」よりご確<br>認ください。<br>また、銀行の残高をご確認ください。 |
| 購入限度額の確認方法は「 <u>5.各種情報照会</u> 」をご覧くだ<br>さい。                           |

### 3-3. 口座振替(二口座制会員)

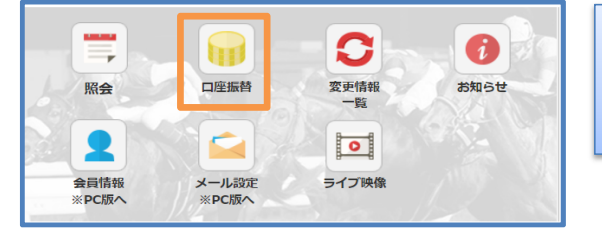

 TOP
 SPATH

 D座振替依頼

 馬替可能金額
 3,770 円

 振替可能金額
 0 円

 振替不定金額
 0 円

 振替依頼金額
 0/99 回

 振替依頼金額
 2000 円

 振替依頼金額
 2000 円

 振替依頼金額
 2000 円

 振替依頼金額
 2000 円

※0円を指定すると振替を取り消すことができます。 ※振替依頼金額は、振替操作当日を含む銀行の2営業日目に振り替えら れます。(みずほ銀行の場合は、振替操作当日を含む銀行の1営業日の

翌日に反映)

口座振替依頼確認へ

「口座振替」を選択します。

※「口座振替」は投票口座の残高を払戻口座に振り替える 操作です。

振替依頼金額を入力して「口座振替依頼確認へ」を選択しま す。

振替可能金額を上限として払戻口座に振り替えたい金額を1 円単位で入力します。

※振替依頼金額は最後に依頼した金額が反映されます。 ※振替依頼金額は振替操作当日を含む銀行の2営業日目 に払戻口座へ振り替えられます。

(みずほ銀行の場合は、振替操作当日を含む銀行の1営業 日の翌日に振り替えられます。)

振替依頼金額を0(円)と指定するといままでの振替を取り 消すことができます。取り消した金額が購入限度額に反映さ れます。

暗証番号を入力して「口座振替依頼する」を選択します。

「次回から暗証番号を省略」にチェックを入れると次回から暗証 番号の入力を省略できます。(当日のログイン中のみ有効で す。)

※すでに他のメニューで「次回から暗証番号を省略」にチェックを 入れている場合は暗証番号の入力欄がグレーになります。

口座振替依頼が受け付けられたことを確認して「TOP」を選択 します。

購入限度額の確認方法は「<u>5.各種情報照会</u>」をご覧ください。

| 口座振替…         | SPAT4         | 視聴する    |  |
|---------------|---------------|---------|--|
| 口座振替依頼確認      |               |         |  |
| 口座振替のP        | 内容を確認してください   |         |  |
| 振替可能金額        |               | 3,770 円 |  |
| 振替依頼金額        |               | 2,000 円 |  |
| 振替依頼回数        |               | 1/99 回  |  |
| 暗証番号          |               |         |  |
| 🔴 次回から暗証番号を省略 | (当日ログイン中のみ有効) |         |  |
| 口座振替依頼する      |               |         |  |
|               |               |         |  |

|          | SPAT4          | <b>○</b><br>視聴する |          |
|----------|----------------|------------------|----------|
| 口座振替依頼結果 |                |                  | します。     |
|          | 口座振替依頼を受け付けました |                  |          |
| 受付番号     |                | 0001             |          |
| 受付時刻     |                | 13:44            | 賄人限度領    |
| 振替予定金額   |                | 2,000 円          | V'0      |
| 振替依頼回数   |                | 1/99 🗖           |          |
|          | ТОР            | 上へ へ<br>ログアウト    | 日次に百乙    |
|          |                |                  | - 日次に戻るー |

# 4. 投票方法

### 勝馬投票券の種類・投票方法用語

|                   | · · · · · · · · · · · · · · · · · · ·        |
|-------------------|----------------------------------------------|
| 勝馬投票券の種類          | 説明                                           |
| 単勝                | 1着になる馬を予想し、馬番号で購入します                         |
| 治時                | 1~3着のいずれかになる馬を予想し、馬番号で購入します                  |
| 後 )               | ※出走頭数が5~7頭の場合は1・2着が対象となります                   |
| +九.2年             | 1・2着馬の組合せを予想し、枠番号で購入します。1着と2着の順番は関係ありません     |
| 件'後<br>           | 同じ枠の2頭が1・2着の場合はゾロ目となります                      |
| 馬複                | 1・2着馬の組合せを予想し、馬番号で購入します。1着と2着の順番は関係ありません     |
| +7.251            | 1着と2着の組合せを順番通りに予想し、枠番号で購入します                 |
| 12                | 同じ枠の2頭が1・2着の場合はゾロ目となります                      |
| 馬単                | 1着と2着の組合せを順番通りに予想し、馬番号で購入します                 |
| ワイド               | 1~3着内の2頭の組合せを予想し、馬番号で購入します                   |
| 三連複               | 1・2・3着となる組合せを予想し、馬番号で購入します。1・2・3着の順番は関係ありません |
| 三連単               | 1・2・3着となる組合せを順番通り予想し、馬番号で購入します               |
| SPAT4LOTO(トリプル馬単) | 指定された3つのレースにまたがって馬単をすべて的中する組合せを購入します         |

| 投票方法用語   | 説明                                     |
|----------|----------------------------------------|
| ボックス     | 選んだ馬(枠)番号の全ての組合せを同一金額で一括購入する方法         |
| 流し       | 軸になる馬(枠)番号から何点か購入する方法                  |
| 7114     | 三連単、馬単、枠単の「ながし投票」において                  |
| マルナ      | 軸と相手の着順を入れ替えた組合せも同時に購入する方法             |
| フォーメーション | 馬(枠)番号を1つまたは複数指定することで成立する全ての組合せを購入する方法 |

### 出走頭数と発売式別の関係

|      |     | 出走頭数 |   |   |   |   |   |   |      |    |                         |
|------|-----|------|---|---|---|---|---|---|------|----|-------------------------|
|      | 1   | 2    | 3 | 4 | 5 | 6 | 7 | 8 | 9~15 | 16 |                         |
| 単勝   |     |      |   |   |   |   |   |   |      |    | 出走頭数が2頭以上で発売            |
| 複勝   | [   |      |   |   |   | _ |   |   |      |    | 出走頭数が5頭以上で発売 ※5~7頭は2着払い |
| 枠複・単 | []] |      |   |   |   |   |   |   |      | 1  | 原則として出走頭数が9頭以上で発売       |
| 馬複·単 | []] |      |   |   |   |   |   |   |      |    | 出走頭数が3頭以上で発売            |
| ワイド  | [ ] |      |   |   |   |   |   |   |      |    | 出走頭数が4頭以上で発売            |
| 三連複  | []] |      |   |   |   |   |   |   |      |    | 出走頭数が4頭以上で発売            |
| 三連単  | []  | [    |   |   |   |   |   |   |      | 1  | 出走頭数が4頭以上で発売            |

### 4-1. 通常賭式の投票方法

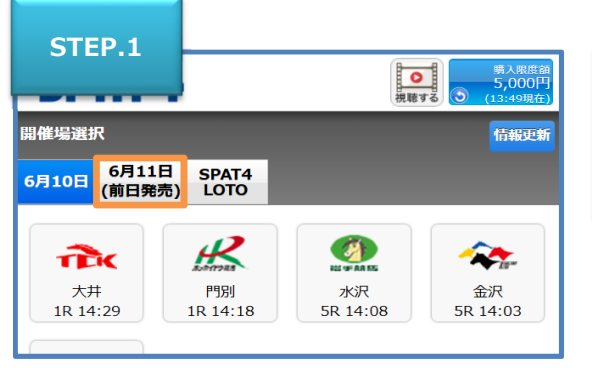

開催日付を確認します。 ※前日発売にい要する場合は(前

※前日発売に投票する場合は(前日発売)の日付を選択 します。

投票する開催場を選択します。

| STEP.2                 |                              | 視聴す            | 購入限度額<br>5,000円<br>3 (13:49現在) |
|------------------------|------------------------------|----------------|--------------------------------|
| 開催場選択<br>6月10日 (前日野    | 1日 SPAT4<br>続) LOTO          |                | 情報更新                           |
| <b>大</b> 井<br>1R 14:29 | <b>ドロス</b><br>門別<br>1R 14:18 | 水沢<br>5R 14:08 | <b>全決</b><br>金沢<br>5R 14:03    |
|                        |                              |                |                                |

| CTED 2                  |       |         |
|-------------------------|-------|---------|
| STEP.3                  | SPAT4 | 現聴する 入金 |
| ( 笠松 )                  | レース選択 | 門別 >    |
| 2025年06月10日<br>大井 第4回 第 | 2日    | 情報更新    |
| 1R C 3 五                |       | 確定 >    |
| 2R 2歳二                  |       | 15:01>  |
| 3R 2歳一                  |       | 15:34>  |
| 4R 3歳十十一                |       | 16:06>  |
| 5R 3歳十十一                |       | 16:39>  |

| 投票するレースを選択します。               |
|------------------------------|
| 画面の右側には発売締切時刻が表示されています。      |
| 投票の際は締切時刻にご注意ください。           |
| 締切時刻を過ぎるとレース状況によって「締切」や「確定」が |
| 表示されます。                      |
| ※注目レース当日などは投票に時間がかかる場合があります。 |
| お早めの投票をお願いします。               |
| ※ネットバンク投票サービス会員は画面右上の「入金」ボタン |
| より追加入金ができます。                 |

| STED A                                 |          |      |         |  |  |  |  |
|----------------------------------------|----------|------|---------|--|--|--|--|
| JILLI                                  | S        | PAT4 | 現職する 入金 |  |  |  |  |
| 投票:式別選択                                | 出走表      | オッズ  |         |  |  |  |  |
| 2025年06月10日<br>大井 8R グラスホッパー賞 C 2 十 十一 |          |      |         |  |  |  |  |
| <b>締切時刻 18:19</b> (18:                 | :20発走)   |      |         |  |  |  |  |
| 単勝・複                                   | 勝        |      | 馬複      |  |  |  |  |
| 枠複                                     |          |      | 馬単      |  |  |  |  |
| 枠単                                     |          |      | 三連複     |  |  |  |  |
| ワイド                                    |          |      | 三連単     |  |  |  |  |
|                                        | <b>T</b> | ッズ投票 |         |  |  |  |  |
|                                        | まと       | めて投票 |         |  |  |  |  |
| 投票:式別選択                                | 出走表      | オッズ  |         |  |  |  |  |

式別を選択します。

複数の式別を一度にまとめて投票することもできます。 「まとめて投票」は<u>こちら</u>をご覧ください。

勝馬投票券の種類および発売式別に関しては<u>こちら</u>をご覧く ださい。

| STEP 5-A                   |                                        |     |         |  |  |  |  |
|----------------------------|----------------------------------------|-----|---------|--|--|--|--|
|                            | SPAT4                                  |     | 現職する    |  |  |  |  |
| 投票:式別選択                    | 出走表                                    | オッズ |         |  |  |  |  |
| 2025年06月10日<br>大井 8R グラスホッ | 2025年06月10日<br>大井 8R グラスホッパー賞 C 2 十 十一 |     |         |  |  |  |  |
| <b>締切時刻 18:19</b> (18:     | :20発走)                                 |     |         |  |  |  |  |
| 単勝・複                       | 勝                                      |     | 馬複      |  |  |  |  |
| 単勝 通常                      | ž                                      |     | 複勝 通常   |  |  |  |  |
| 単勝 人気                      | 順                                      |     | 複勝 人気順  |  |  |  |  |
| 単勝 高配当                     | 当順                                     |     | 複勝 高配当順 |  |  |  |  |
| 枠複                         |                                        |     | 馬単      |  |  |  |  |
| 枠単                         |                                        |     | 三連複     |  |  |  |  |
| ワイド                        |                                        |     | 三連単     |  |  |  |  |

単勝·複勝投票例

※投票方式は「通常」・「人気順」・「高配当順」があります。

| STEP 5-B                               |        |      |                   |  |  |  |
|----------------------------------------|--------|------|-------------------|--|--|--|
| STEP.5 D                               | Sf     | PAT4 | 現職する              |  |  |  |
| 投票:式別選択                                | 出走表    | オッズ  |                   |  |  |  |
| 2025年06月10日<br>大井 8R グラスホッパー賞 C 2 十 十一 |        |      |                   |  |  |  |
| <b>締切時刻 18:19</b> (18                  | :20発走) |      |                   |  |  |  |
| 単勝・複                                   | 勝      |      | 馬複                |  |  |  |
|                                        |        | 通常   |                   |  |  |  |
| オッズ                                    |        |      | 流し                |  |  |  |
| BOX                                    |        |      | フォー <b>メ</b> ーション |  |  |  |
| 人気順                                    |        |      | 高配当順              |  |  |  |
| 枠複                                     |        |      | 馬単                |  |  |  |
| 枠単                                     |        |      | 三連複               |  |  |  |
| ワイド                                    |        |      | 三連単               |  |  |  |

単勝・複勝以外の投票例 ※投票方式は「通常」・「オッズ」・「流し」・「BOX」・「フォー メーション」・「人気順」・「高配当順」等があります。

| STEP 6                                             |                    |     |      |          |         |  |
|----------------------------------------------------|--------------------|-----|------|----------|---------|--|
| STELLO                                             | 出走表                | オッズ |      |          |         |  |
| 2025年06月10日<br>大井 8R グラスホッ                         | パー賞 С 2            | ++- |      | 13:54    | 駐在 う    |  |
| <b>締切時刻 18:19</b> (18:20発走)<br>馬 <b>復:フォーメーション</b> |                    |     |      |          |         |  |
| 買い目を保<br>投票を続け                                     | 存して<br>する          |     | 金額入力 | )へ       |         |  |
| 選択中の買い目 0組                                         |                    |     |      |          |         |  |
| 1 <b>ヘウレシス</b><br><sub>中村尚</sub>                   | 58.0               |     |      | 551<br>1 | 馬2<br>1 |  |
| 2 <b>ゴーディアン</b><br>▲杉山海                            | <b>ノット</b><br>60.5 |     |      | 2        | 2       |  |
| 3 <del>フェアクラウ</del><br><sub>矢野貴</sub>              | <del>4</del><br>-  |     |      | 取消       | 取消      |  |

| STEP.7-A      |                                                   | パー賞 C 2 +           | +    | 15:13   | 現在 🌀    |  |  |  |  |  |
|---------------|---------------------------------------------------|---------------------|------|---------|---------|--|--|--|--|--|
| 締切時刻<br>馬複:ファ | <b>綸切時刻 18:19</b> (18:20発走)<br><b>E姫・フォーメーション</b> |                     |      |         |         |  |  |  |  |  |
|               | 買い目を保<br>投票を続                                     | 存して<br>ける           | 金額入力 | ~       |         |  |  |  |  |  |
| 選択中の          | 買い目 5組                                            |                     |      |         |         |  |  |  |  |  |
| 1             | <b>ヘウレシス</b><br>中村尚                               | 60.9                |      | 馬1<br>1 | 馬2<br>1 |  |  |  |  |  |
| 2             | <b>ゴーディアン</b><br>▲杉山海                             | <b>·ノット</b><br>50.7 |      | 2       | 2       |  |  |  |  |  |
| 3             | <del>フェアクラウ</del><br>矢野貴                          | <del>1</del><br>-   |      | 取消      | 取消      |  |  |  |  |  |
| 4             | <b>アンナネーウ</b><br>東原悠                              | <b>ブエ</b><br>96.2   |      | 4       | 4       |  |  |  |  |  |
| 5             | <b>アエノジャッ</b><br>本田重                              | ッジ<br>5.0           |      | 5       | 5       |  |  |  |  |  |

馬(枠)番号を選択します。

選択した買い目をすぐに投票する場合は「金額入力へ」を選択します。 金額入力を選択後は<u>STEP.8</u>以降を参照してください。

v

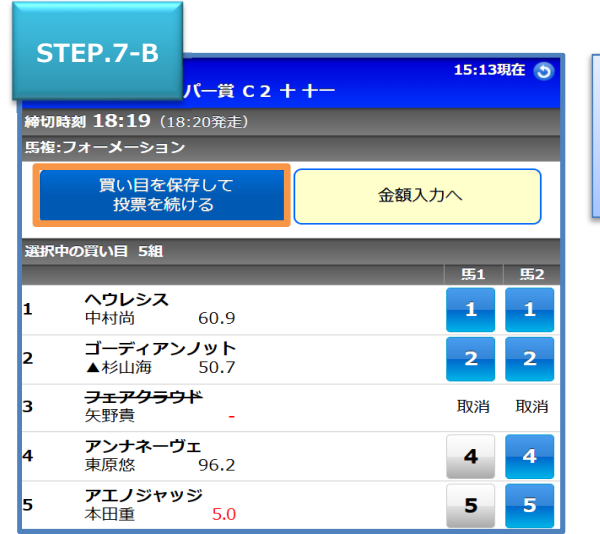

選択した買い目を一時的に保存したい場合は「買い目を保存 して投票を続ける」を選択します。 ※「金額入カへ」ボタンを押下しても買い目は保存されます。

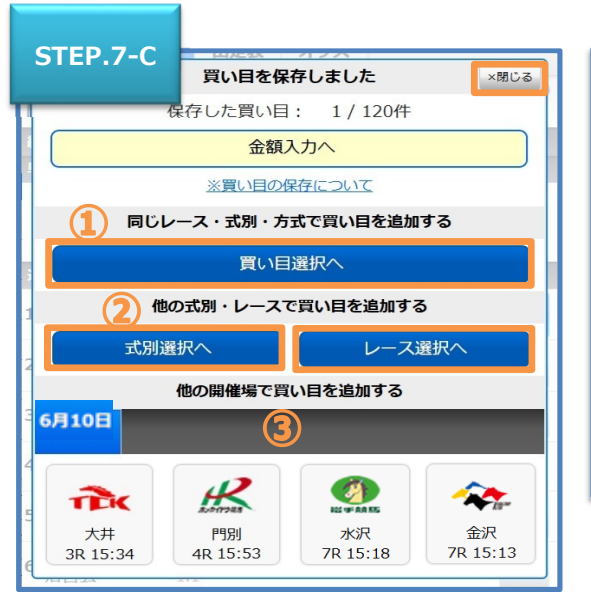

「買い目を保存しました」のメッセージが表示されたら、選択し た買い目はすべて保存されます。 ※閉じるボタンを押下しても買い目は保存されています。 ①同じレース・式別・方式で買い目を追加する場合は「買い目 選択へを選択します。 ②他の式別・レースで買い目を追加する場合は「式別選択」 へもしくは「レース選択へ」を選択します。 ③他の開催場で買い目を追加する場合は購入したい開催場 のアイコンを選択します。

| STEP.8                       | SPAT4     |                  | 現職する          |
|------------------------------|-----------|------------------|---------------|
| 投票金額入力                       | 出走职       | オッズ              |               |
| 全削除選択削除                      |           |                  | 一括セット 資金配分    |
| 2025年06月10日                  |           |                  | 15:13現在 🕤     |
| 大井 8R グラスホッ                  | パー賞 C2    | ++-              |               |
| 馬複 フォーメーション                  |           |                  | 展開する 🥪        |
| 削除 馬/組種                      | 1         | オッズ              | 投票金融          |
| 馬1:1,2<br>馬2:1,2,4,5<br>(5組) |           | 25.7<br> <br>280 | <u>а</u> 000円 |
| 全削除選択削除                      |           |                  | 一括セット 資金配分    |
| 1件 合                         | ì≣†       |                  | 0円            |
| 買い目を保<br>投票を続                | 存して<br>ける |                  | 投票内容確認へ       |
| ※買い目の保存について                  | 5         |                  |               |

全ての買い目の投票金額を入力して「投票内容確認へ」を 選択します。

「一括セット」は<u>こちら</u>「資金配分」は<u>こちら</u> ※「資金配分」を行う場合は「展開する」を選択してください。 ※ネットバンク投票サービス会員は画面右上の「入金」ボタン より追加入金ができます。

買い目は選択削除や全削除することができます。 買い目を選んで削除する場合は削除欄にチェックを入れて 「選択削除」を選択します。 買い目を全て削除する場合は「全削除」を選択します。

| STEP.9                                           | -<br>/パー賞 C 2 + +- | _                |                    |
|--------------------------------------------------|--------------------|------------------|--------------------|
| 馬複 フォーメーション                                      |                    |                  |                    |
| 馬                                                | /組番                | オッズ              | 投票金額               |
| <b>馬1:</b> 1, 2<br><b>馬2:</b> 1, 2, 4, 5<br>(5組) |                    | 25.7<br> <br>280 | (各 100円)<br>計 500円 |
| 1件 音                                             | <b>≙</b> 計         |                  | <b>5</b> 00円       |
| 暗証番号                                             |                    |                  |                    |
| 🔵 次回から暗証者                                        | <b>番号を省略(当日口</b>   | グイン中のみ           | 有効)                |
| 投票金額                                             |                    |                  |                    |
|                                                  | 投票する               |                  |                    |

投票内容を確認して「暗証番号」・「投票金額」を入力し「投 票する」を選択します。

「次回から暗証番号を省略」にチェックを入れると次回から暗証 番号の入力を省略できます。(当日のログイン中のみ有効で す。)

※すでに他のメニューで「次回から暗証番号を省略」にチェック を入れている場合は暗証番号の入力欄がグレーになります。

| CTED 10                                                    |                                |                        |
|------------------------------------------------------------|--------------------------------|------------------------|
| STEP.10                                                    | SPAT4                          | <b>●</b><br>視聴する<br>入金 |
| 投票結果                                                       | 出走狼 オッズ                        | _                      |
|                                                            | 投票を受け付けました。<br>ありがとうございました     |                        |
| 受付番号 00<br>受付日時 20<br>投票金額 50                              | 001<br>025年06月10日 15:28<br>00円 |                        |
| 2025年06月10日<br>大井 8R グラスホッ                                 | パー賞 C 2 + +                    |                        |
| 馬複 フォーメーション<br>結果                                          | <b>E</b> /幻悉                   | 此雪全麵                   |
| ○ <mark>馬1:</mark> 1, 2<br>○ <b>馬2:</b> 1, 2, 4, 5<br>(5組) | nd/ /fiLlP4                    | (各 100円)<br>計 500円     |
| 投票 1件                                                      | 合計金額                           | 500円                   |
| 購入限度額<br>購入可能件数                                            | 5,500円<br>2998件                | ]                      |
| ТОРЛ                                                       |                                | >                      |

「投票内容」の「結果」欄を確認します。 投票が正常に受け付けされた場合は「結果」欄に「○」が表 示されます。 画面下部の「TOP」を選択すると「開催TOP」画面へ戻りま す。

「結果」欄が「×」の場合は投票が受付られていません。 投票結果は「<u>5. 照会メニュー①当日投票内容照会</u>」より 必ずご確認ください。

### 金額一括セット 入力方法

| 全削除                        | 選択削除                     |       |        | 一括セット | 資金配分   |
|----------------------------|--------------------------|-------|--------|-------|--------|
| 2025年                      | 06月10日<br>R グラスホッパー      | -== C | 2 + +  | 15:4  | 43現在 🕤 |
| <b>●</b> 馬                 | 渡 通常                     | RC    | 2 1 1  |       |        |
| 削除                         | 馬/組番                     | オッズ   | 投票     | 辰金額   |        |
| 8-                         | 10                       | 3.8   |        |       | )оод   |
| <b>e</b> 5-                | 10                       | 9.0   |        |       | )оод   |
| <b>e</b> 10                | 0-12                     | 10.3  |        |       | )оод   |
| 全削除                        | 選択削除                     |       |        | 一括セット | 資金配分   |
|                            |                          |       | 金額 00円 |       | 括セット   |
| 3件                         | 合計                       |       | (      | 2     | 0円     |
| 買い目を保存して<br>投票を続ける 投票内容確認へ |                          |       |        |       |        |
| ※買い<br>締切済L                | 目の保存について<br>ノースの買い目はTOPを | ご押すと  | 削除されます |       |        |

投票金額を一括でセットする場合は、①「一括セット」を選択 して投票金額を入力し、②「一括セット」を選択します。 選択した買い目をすぐに投票する場合は「投票内容確認へ」 を選択します。

選択した買い目を一時的に保存したい場合は「買い目を保存 して投票を続ける」を選択し、STEP.7-C以降を参照してくだ さい。

オッズ投票もしくはオッズを選択します。 最初に単勝・複勝のオッズが表示されます。 購入したい式別を選択すると軸馬(枠)のオッズが表示され ます。軸馬(枠)の表示されたオッズを参照し買い目を選択 します。選択すると青く表示されます。

式別選択後、オッズボタンよりオッズ投票をすることもできます。 ※単勝複勝は選択できません。

「情報更新」ボタンを選択するとオッズが更新されます。 ※表示オッズは自動更新されません。

選択した買い目をすぐに投票する場合は「投票内容確認へ」 を選択します。

選択した買い目を一時的に保存したい場合は「買い目を保 存して投票を続ける」を選択し、<u>STEP.7-C</u>以降を参照して ください。

### オッズ投票方式 選択方法

| レース選択                                  | S   | PAT4  | <b>○</b><br>視聴する 入金 |  |  |  |
|----------------------------------------|-----|-------|---------------------|--|--|--|
| 投票:式別選択                                | 出走表 | オッズ   |                     |  |  |  |
| 2025年06月10日<br>大井 8R グラスホッパー賞 C 2 十 十一 |     |       |                     |  |  |  |
| <b>締切時刻 18:19</b> (18:20発走)            |     |       |                     |  |  |  |
| 単勝・複                                   | 勝   |       | 馬複                  |  |  |  |
| 枠複                                     |     |       | 馬単                  |  |  |  |
| 枠単                                     |     |       | 三連複                 |  |  |  |
| ワイド                                    |     |       | 三連単                 |  |  |  |
| オッズ投票                                  |     |       |                     |  |  |  |
|                                        | まと  | とめて投票 |                     |  |  |  |
| 投票:式別選択                                | 出走表 | オッズ   |                     |  |  |  |

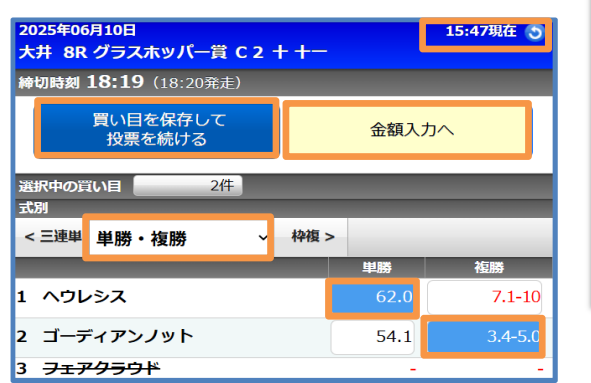

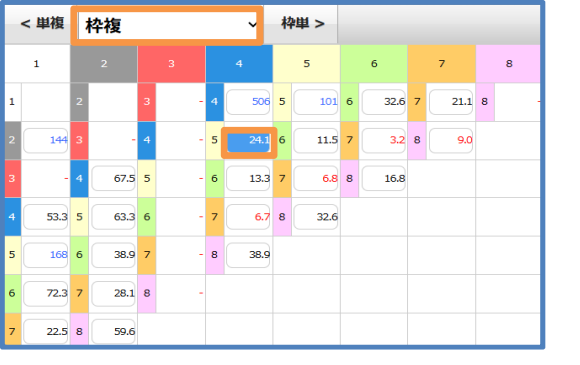

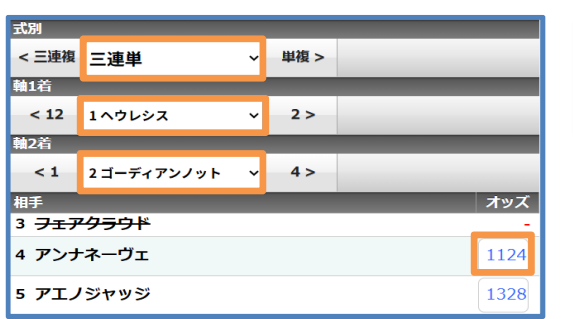

三連複、三連単のオッズは軸1着・軸2着を選択しないとオッ ズが表示されません。

### まとめて投票について

| レース選択                                  | S   | PAT4  | 現職する |  |  |  |
|----------------------------------------|-----|-------|------|--|--|--|
| 投票:式別選択                                | 出走表 | オッズ   |      |  |  |  |
| 2025年06月10日<br>大井 8R グラスホッパー賞 C 2 十 十一 |     |       |      |  |  |  |
| <b>締切時刻 18:19</b> (18:20発走)            |     |       |      |  |  |  |
| 単勝・複                                   | 勝   |       | 馬複   |  |  |  |
| 枠複                                     |     |       | 馬単   |  |  |  |
| 枠単                                     |     |       | 三連複  |  |  |  |
| ワイド                                    |     |       | 三連単  |  |  |  |
| オッズ投票                                  |     |       |      |  |  |  |
|                                        | まと  | とめて投票 |      |  |  |  |
| 投票:式別選択                                | 出走表 | オッズ   |      |  |  |  |

視聴する 入金 SPAT4 式別選択 投票:買い目選択 出走表 オッズ 2025年06月10日 15:47現在 🕤 大井 8R グラスホッパー賞 C2 + +-締切時刻 18:19 (18:20発走) まとめて投票 買い目を保存して 金額入力へ 投票を続ける 式別選択 単勝 複勝 枠複 枠単 馬単 ワイド 三連複 三連単 馬複 選択中の買い目 0件 1着 2着 3着 1 1 ヘウレシス 中村尚 1 1 1 62.0 2 ゴーディアンノット ▲杉山海 54.1 2 2 2 3 <del>フェアクラウド</del> <sub>矢野貴</sub> 取消 取消 取消 4 アンナネーヴェ 4 4 4 東原悠 72.8

まとめて投票は指定したレースの式別・馬(枠)番号・金額 を一度に指定できる投票方式です。

「まとめて投票」を選択します。

式別を選択します。 式別は複数選ぶことが出来ます。

勝馬投票券の種類および発売式別に関しては<u>こちら</u>をご覧く ださい。

| 式別選択                                             |                          | SPAT4 |     |    | 視時 | <b>)</b><br>ほする |    |  |
|--------------------------------------------------|--------------------------|-------|-----|----|----|-----------------|----|--|
| 投票:買い目達                                          | 訳 出走                     | 表     | オッズ |    |    |                 |    |  |
| 2025年06月10日 15:47現在 う<br>大井 8R グラスホッパー賞 C 2 十 十一 |                          |       |     |    |    |                 |    |  |
| 締切時刻 18:19<br>まとめて投票                             | (18:20発走                 | )     |     |    |    |                 |    |  |
| 買い目投票を                                           | 買い目を保存して<br>投票を続ける 金額入力へ |       |     |    |    |                 |    |  |
| 式別選択                                             |                          |       |     |    |    |                 |    |  |
| 単勝                                               | 複勝                       | ,     | 枠複  | 枠  | ¥  |                 |    |  |
| 馬複                                               | 馬単                       | 5     | アイド | 三連 | 複  | 三通              | 単  |  |
| 選択中の買い目                                          | 2件                       |       |     |    | 1着 | 2若              | 3着 |  |
| 1 1 <u>ヘウレシス</u><br>中村尚                          | 62.0                     |       |     |    | 1  | 1               | 1  |  |
| 2 <b>2 ゴーディアン</b><br>▲杉山海                        | <b>ノット</b><br>54.1       |       |     |    | 2  | 2               | 2  |  |
| 3 3 フェアクラウ<br>矢野貴                                | -                        |       |     |    | 取消 | 取消              | 取消 |  |
| 4 アンナネーウ<br>東原悠                                  | 72.8                     |       |     |    | 4  | 4               | 4  |  |

式別・馬番号・着順を選択すると成立する組み合わせが買い 目に追加されます。 成立する組み合わせは以下の通りです。 「単勝」…1着に選択した馬番号。 「複勝」…1~3着に選択した馬番号。 「枠複」・「枠単」…1~2着に選択した2つ以上の 枠番号。 「馬複」・「馬単」…1~2着に選択した2つ以上の 馬番号。 「ワイド」…1~3着に選択した2つ以上の馬番号。 「三連複」・「三連単」…1~3着に選択した3つ以上の馬番 号。

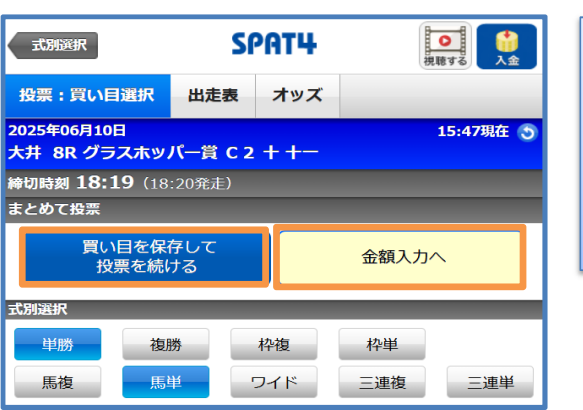

選択した買い目をすぐに投票する場合は「金額入力へ」を選 択します。 選択した買い目を一時的に保存したい場合は「買い目を保 存して投票を続ける」を選択し、<u>STEP.7-C</u>以降を参照して ください。

### 「まとめる」・「展開する」について

| igodol | 三連複 通常  |      |      | まとめる 🐼  |
|--------|---------|------|------|---------|
| 削除     | 馬/組番    | オッズ  | 投票金額 |         |
|        | 1-2-4   | 658  |      | ООР     |
|        | 1-2-5   | 329  |      |         |
|        | 1-4-5   | 376  |      |         |
|        | 2-4-5   | 1128 |      |         |
| 全省     | 削除 選択削除 |      | 一括セ  | ット 資金配分 |

「まとめる」は式別ごとに同一金額で1件にまとめて購入するこ とができます。 「展開する」で1件ごとの買い目に戻すこともできます。

三連複 フォーメーション 展開する 🥪 出除 馬/組番 オッズ 投票金額 馬1:1,2,4,5 329 馬2:1,2,4,5 юон 馬3:1,2,4,5 1128 (4組) 選択削除 全削除 一括セット 資金配分 1件 合計 0円 買い目を保存して 投票内容確認へ 投票を続ける

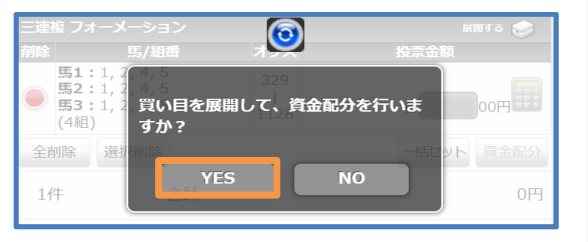

「展開する」を選択したときは資金配分の画面に移動 します。 資金配分を行う場合は「YES」を選択してください。

~展開した後に投票金額を入力する場合~ 「資金配分完了」ボタンを押した後に展開した画面に 移動しますので、買い目ごとの金額を入力してください。

選択した買い目をすぐに投票する場合は「投票内容確認へ」 を選択します。 選択した買い目を一時的に保存したい場合は「買い目を保

存して投票を続ける」を選択し、<u>STEP.7-C</u>以降を参照して ください。

### 資金配分について

| 全肖                 | ]除 選択削除             |           | 一括セット 資金配分        |
|--------------------|---------------------|-----------|-------------------|
| 2025<br>大井         | 年06月10日<br>8R グラスホッ | バー賞 C 2 · | 15:47現在 🅤<br>+ 十一 |
| igodol             | 三連複 通常              |           | まとめる 😥            |
| 削除                 | 馬/組番                | オッズ       | 投票金額              |
|                    | 1-2-4               | 658       | Оор               |
|                    | 1-2-5               | 329       | Оор               |
|                    | 1-4-5               | 376       | Оор               |
|                    | 2-4-5               | 1128      | <u></u> 00円       |
| 全背                 | <b>選択削除</b>         |           | 一括セット 資金配分        |
| 44                 | ‡ ≙                 | 清十        | 0円                |
| 買い目を保存して<br>投票を続ける |                     |           | 投票内容確認へ           |

### 資金配分の金額入力

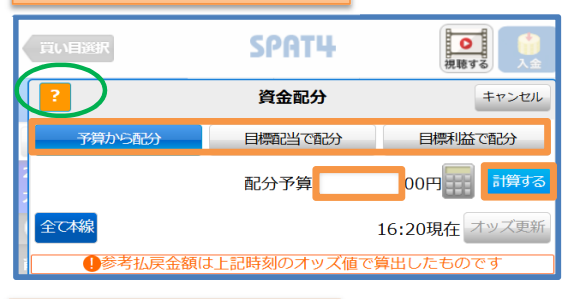

### 本線・押さえの選択

| 2025年06月10日<br>大井 8R グラスホッパー賞 C 2 十 十一 |       |      |                         |  |  |
|----------------------------------------|-------|------|-------------------------|--|--|
| 三連複 រ                                  | 画常    |      |                         |  |  |
|                                        | 馬/組番  | オッズ  | 投票金額<br>参考払戻金額          |  |  |
| 押さえ                                    | 1-2-4 | 801  | <u>1</u> 00円<br>80,100円 |  |  |
| 本線                                     | 1-2-5 | 369  | 500円<br>184,500円        |  |  |
| 押さえ                                    | 1-4-5 | 418  | <u>1</u> 00円<br>41,800円 |  |  |
| 削除                                     | 2-4-5 | 1068 | <b>106,800</b> 円        |  |  |
|                                        |       |      | 3件 合計 700円              |  |  |

### 資金配分の完了

|        | 3件 | 合計 | 700円 |
|--------|----|----|------|
| 資金配分完了 |    |    |      |

投票金額入力画面に移動したときに、買い目が複数 存在した場合、資金配分のボタンを押すと資金配分の画面 に移動します。

「流し」、「BOX」、「フォーメーション」の場合は<u>こちら</u>から

資金配分は「予算から配分」・「目標配当で配分」・ 「目標利益で配分」の3つの方法があります。 「予算から配分」は入力した予算と表示オッズを計算して全て の買い目で払戻金が均等になるように金額を配分します。 「目標配当で配分」は入力した目標配当と表示オッズを計算 して全ての買い目で目標配当になるように金額を配分します。 「目標利益で配分」は入力した目標利益と表示オッズを計算 して全ての買い目で投票金額を除いた目標利益になるよう に金額を配分します。 全ての配分方法で「本線」・「押さえ」・「削除」を選択すること ができます。「本線」を選択した買い目は予算・ 目標配当・目標利益に基づいて配分し、「押さえ」を 選択した買い目は購入金額が元返しになるよう配分 します。画面左上の「?」を選択すると資金配分ヘルプが表 示されます。 また「削除」を選択すると買い目を削除します。 「資金配分完了」ボタンで投票金額に反映されます。

### 買い目復元

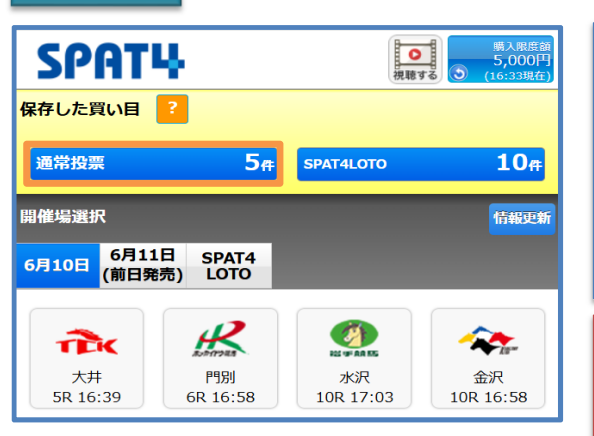

### 買い目削除

|                | ТОР                      |                 | SPAT4     |     | 視聴する    |       |  |
|----------------|--------------------------|-----------------|-----------|-----|---------|-------|--|
| ł              | 安票会                      | 額入力             | 出走限       | オッズ |         |       |  |
| 全肖             | ᆙ                        | 選択削除            |           |     | 一括セット   | 資金配分  |  |
| 2025<br>大井     | 年06<br>8R                | 月10日<br>グラスホッ   | バー賞 C 2   | ++- | 16:3    | 3現在 🕤 |  |
| igodol         | 馬複                       | 通常              |           |     |         |       |  |
| 削除             |                          | 馬/組番            | オッズ       |     | 投票金額    |       |  |
| ø              | 2-4                      |                 | 291       |     | 1       | оор   |  |
|                | 2-5                      |                 | 32.9      |     |         | )оод  |  |
|                | 4-5                      |                 | 174       |     |         | )оод  |  |
| 全肖             | 邖除                       | 選択削除            |           |     | 一括セット   | 資金配分  |  |
| 2 <del>ľ</del> | ŧ                        | 合               | 清十        |     |         | 200円  |  |
|                |                          | 買い目を保存<br>投票を続け | 字して<br>ナる |     | 投票内容確認へ |       |  |
| <u>※買</u>      | い目の                      | の保存について         | 2         |     |         |       |  |
| 締切             | 締切済レースの買い目はTOPを押すと削除されます |                 |           |     |         |       |  |

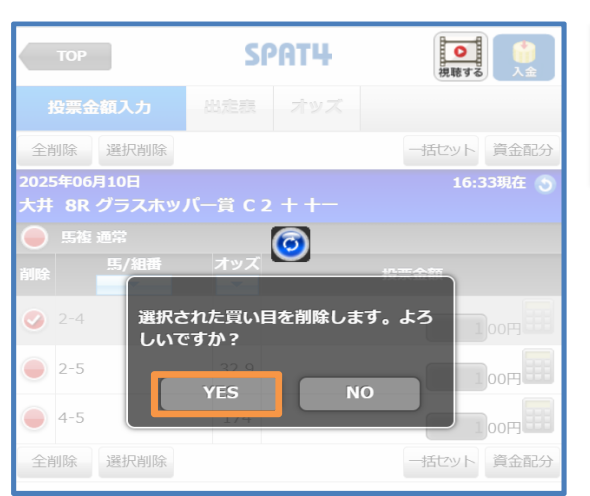

買い目を保存すると、TOP画面に保存した買い目の件数が 表示されます。 保存した買い目を押下すると金額入力画面に遷移します。 金額入力については<u>STEP.8</u>以降を参照してください。

※「TOP」画面に遷移した際に締切済レースの買い目は自動 削除されます。

買い目保存とは当日に発売している買い目を一時的に保存 (ログアウト後や投票画面を閉じた後でも)して投票すること ができる機能です。

通常投票は300件、SPAT4LOTOは120件まで買い目保 存できます。

※ただし一度に投票できる件数は120件となります。

保存した買い目を削除する場合、削除したい買い目にチェック を入れ「選択削除」ボタンを押下します。 ※締切済レースの買い目はTOPを押すと削除されます。

「選択された買い目を削除します。よろしいですか?」という ポップアップが表示されます。 削除したい場合は「YES」を選択してください。

| ТОР            |                    | Si        | PAT4  | <b>●</b><br>視聴する |                 |
|----------------|--------------------|-----------|-------|------------------|-----------------|
| 投票金            | 額入力                | 出定表       | オッズ   |                  |                 |
| 全削除            | 選択削除               |           |       | 一括セット 資金         | 配分              |
| 投票情報加          | がありません             |           |       |                  |                 |
| 全削除            | 選択削除               |           |       | 一括セット 資金         | 配分              |
| 0件             | 合                  | 計         |       |                  | 0円              |
|                | 買い目を保<br>投票を続(     | 存して<br>ける |       | 投票内容確認へ          |                 |
| ※買い目の<br>締切済レー | 2保存について<br>スの買い目は1 | OPを押すと背   | 除されます |                  |                 |
| 投票金            | 額入力                | 出走粮       | オッズ   |                  |                 |
| ТОР            |                    |           | ТОР   | 上へ<br>ログア        | <b>^</b><br>"ウト |

全ての買い目が削除されると「投票情報がありません」と表示 されます。

※「TOP」もしくは「買い目を保存して投票を続ける」ボタンを 押下しないと、買い目は完全に削除されません。

※締切済レースの買い目はTOPを押すと削除されます。

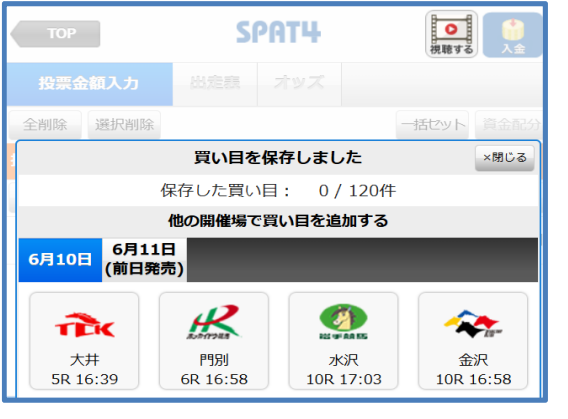

「買い目を保存して投票を続ける」ボタンを押下すると、再度 買い目を選択することができます。 投票したい開催場を選択し、投票を行ってください。

### 4-2. SPAT4LOTOの投票方法

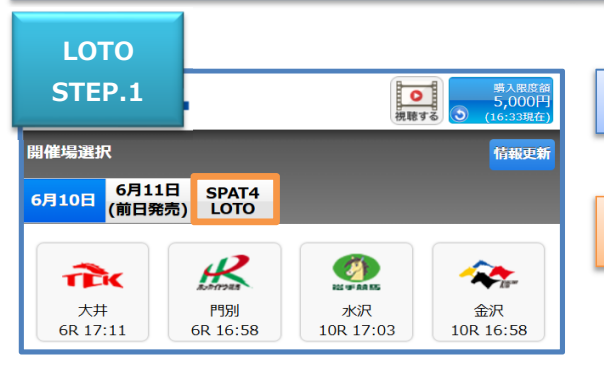

「SPAT4LOTO」を選択します。

SPAT4LOTOに関しては<u>こちら</u>をご覧ください。

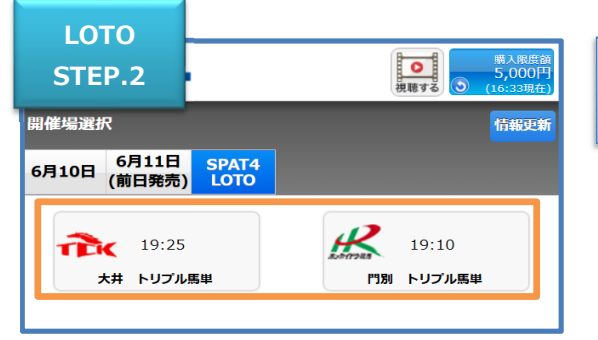

LOTO ランダム投票 経過・結果 STEP.3 1選択 情報更新 2025年06月10日 🔁 大井 トリプル馬単 対象レース:10.11.12R 50円(5口)以上 締切時刻 19:25 選択中の買い目 0組 108 万緑特別競走 C 2 一 選抜 特別 0 馬単 フォーメーション (- 組) 11R ゆりかもめオープン競走 4上 オープン 特別 0 馬単 フォーメーション (- 組) O 馬単 フォーメーション ( - 組) 選択中の買い目 0組 保存した買い目: 0/120件

投票するSPAT4LOTOの発売場を選択します。 ※表示されている時刻はLOTOの発売締切時刻です。

「+」を選択すると対象3レースの馬番号が表示されます。

| LOTO                                      |       |         |
|-------------------------------------------|-------|---------|
| STEP.4                                    |       |         |
| 対象レース:10,11,12R<br><mark>50円(5日)以上</mark> | 締切時   | 刻 19:25 |
|                                           |       |         |
| 10R 方禄特別競走 C 2 一 選抜 特別                    |       |         |
| セレクト ランク                                  | 7L    | _       |
| 7ォーメーション (2組)                             |       |         |
|                                           | 1 1 着 | 2着      |
| 1 マイネルオデーサ<br>東原悠 20.9                    | 1     | 1       |
| 2 ウエストリーダー<br>野畑凌 4.9                     | 2     | 2       |
| 3 <mark>ピンナダ</mark><br>和田譲 9.3            | 3     | 3       |
| <b>4 レライタム</b><br>矢野貴 1.9                 | 4     | 4       |

対象3レースの投票方式・1着と2着の馬番号を選択します。 投票方式は「フォーメーション」・「BOX」・「1着流し」・「2着流 し」・「シングル」があります。

レースの買い目をコンピューターに選択させるランダム投票方 式はこちらをご覧ください。

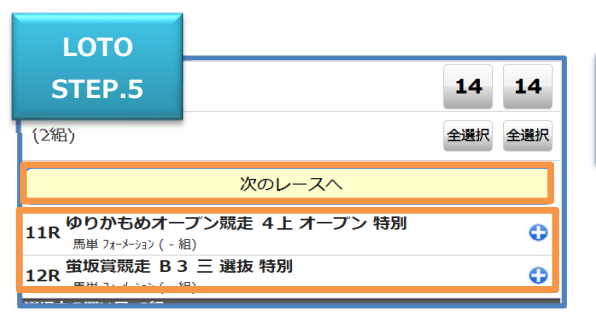

I OTO

他の対象レースの「+」もしくは「次のレースへ」を選択して他 の対象レースの投票方式・馬番号を選択します。

| LUIU                                       |                                     |       |
|--------------------------------------------|-------------------------------------|-------|
| STEP.6                                     | ]選択 情報                              | 更新    |
| 2025年06月10日<br>た井 トリプル                     | 馬単                                  |       |
| 対象レース:10,11,12R<br>50円(5口)以上<br>※択中の買い日 9組 | 織切時刻:                               | 19:25 |
| 10R 万緑特別競走(<br>馬単 フォーメーション (2組             | <b>C 2 一 選抜 特別</b><br><sup>創)</sup> | ¢     |
| 11R ゆりかもめオー<br>馬単 フォーメーション (2組             | -プン競走 4上 オープン 特別<br><sup>目)</sup>   | Ð     |
| 12R                                        | 3 三 選抜 特別<br><sup>1)</sup>          | Ð     |
| 選択中の良い目 8組                                 | 保存した買い目: 0 / 12                     | 20作   |
|                                            | セット                                 |       |
|                                            | 展開セット                               |       |
| j                                          | 買い目を保存して投票を続ける                      |       |
| ※買い目の保存について                                | <u>C</u>                            |       |

「セット」もしくは「展開セット」を選択します。 2組以上を購入する場合は「セット」と「展開セット」という2種 類の金額設定方法があります。 「セット」は全ての買い目の投票金額を一括でセットします。 「展開セット」は買い目ごとに投票金額をセットします。 ※3レースのうち1レースでもランダムで買い目を選択した場 合は展開セットでの投票になります。 ※「セット」もしくは「展開セット」を選択した時点で買い目が 保存されます。選択した買い目を一時的に保存したい場合は 「買い目を保存して投票を続ける」を選択し、<u>STEP.7-C</u>以 降を参照してください。

SPAT4LOTOの1回あたりの投票上限組数は120組です。 121組以上を投票する場合は「セット」を選択してください。

| LOTO<br>STEP.7             |                                    | 投票                      | 震金額入力 | 金額一指              | モット  |
|----------------------------|------------------------------------|-------------------------|-------|-------------------|------|
| 2025<br>一<br>大井            | 2025年06月10日 50円(5回)以上<br>大井 トリプル馬単 |                         |       | 展開す               | 5 🥪  |
| 削除 10R<br>7オーメーション<br>(2組) | 11R<br>フォーメーション<br>(2組)            | 12R<br>フォーメーション<br>(2組) |       | 谷<br>(8組)<br>セレクト | 5 om |
| 全削除                        | 選択削除                               | t                       |       | 金額一指              | 5セット |
| 1件                         |                                    | 合計                      |       |                   | 400円 |
|                            |                                    | 投票                      | 内容確認へ |                   |      |

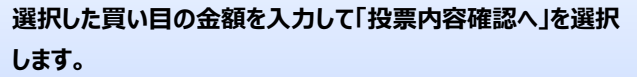

SPAT4LOTOは1組あたりの金額を最低50円から10円単 位で購入できます。

また、買い目は選択削除や全削除することができます。 買い目を選んで削除する場合は削除欄にチェックを入れて 「選択削除」を選択します。

買い目を全て削除する場合は「全削除」を選択します。

### LOTO 投票内容確認 STEP.8 雲内容を確認の上、暗証番号、 投票金額を入力してください 2025年06月10日 50円(5口)以上 🔁 大井 トリプル馬単 10R 11R 12R (各 50円) 計 400円 (8組) セレクト フォーメーション フォーメーション フォーメーション (2組) (2組) 合計 1件 400円 暗証番号 次回から暗証番号を省略(当日ログイン中のみ有効) 投票金額 )m 投票する

投票内容を確認して「暗証番号」・「投票金額」を入力し「投 票する」を選択します。

「次回から暗証番号を省略」にチェックを入れると次回から暗証 番号の入力を省略できます(当日のログイン中のみ有効で す)。

※すでに他のメニューで「次回から暗証番号を省略」にチェックを 入れている場合は暗証番号の入力欄がグレーになります。

| LOTO                                                 |                         |                                   |
|------------------------------------------------------|-------------------------|-----------------------------------|
| STEP.9                                               | SPAT4                   | ●<br>現職する 入金                      |
|                                                      | 投票結果                    |                                   |
|                                                      | 投票を受け付けました。             |                                   |
|                                                      | ありがとうございました             |                                   |
| <b>受付番号</b> ()                                       | 0001                    |                                   |
| 受付日時 2                                               | 2025年06月10日 17:50       |                                   |
| <b>投票金額</b> 4                                        | 100円                    |                                   |
| 2025年06月1<br>1000 大井 トリン                             | .0日<br>プル馬単             |                                   |
| 日本 10R 11R<br>7オーメーラ37<br>(2組) 7オーメーラ37<br>(2組) (2組) | 12R<br>7ォ-メーラョン<br>(2組) | (各 50円)<br>計 400円<br>(8組)<br>セレクト |
| 投票 1                                                 | 件合計金額                   | 400円                              |
| 購入限度額<br>購入可能件数 2                                    | 5,600円<br>2999件         |                                   |
| TOPA                                                 |                         | >                                 |

「投票内容」の「結果」欄を確認します。 投票が正常に受け付けされた場合は「結果」欄に「○」が表示 されます。

画面下部の「TOP」を選択すると「開催TOP」画面へ戻ります。

「結果」欄が「×」の場合は投票が受付られていません。 投票結果は「<u>5. 照会メニュー①当日投票内容照会</u>」より必 ずご確認ください。

### シングル投票方式について

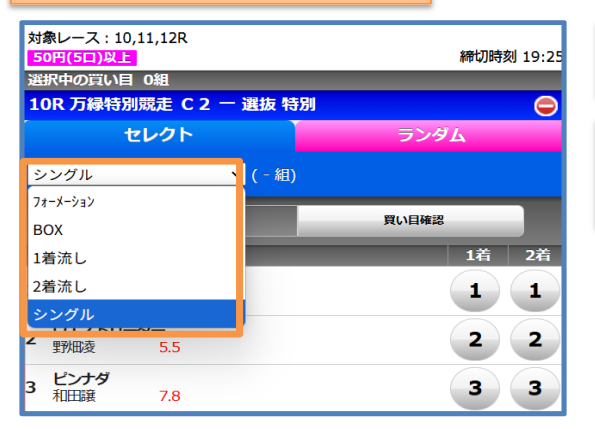

「シングル」投票方式を選びます。

シングル投票方式は1つの馬単の組合せを1レースごとにそ れぞれ20件まで選択できます。

1着と2着の馬番号を1頭ずつ選択します。 買い目を追加する場合は馬番号下「次の買い目を選択する」 を選択します。 この手順を繰り返すことで1レースにつき20件の買い目を追 加することができます。

「買い目確認」は買い目を確認することができます。 買い目の「×」を選択すると買い目を削除することができます。 また、「全削除」を選択すると表示されている全ての買い目を 削除することができます。

買い目の追加を終了する場合は「次のレースへ」を選択します。 全ての買い目を選択後は<u>LOTO STEP.6</u>以降を参照して ください。

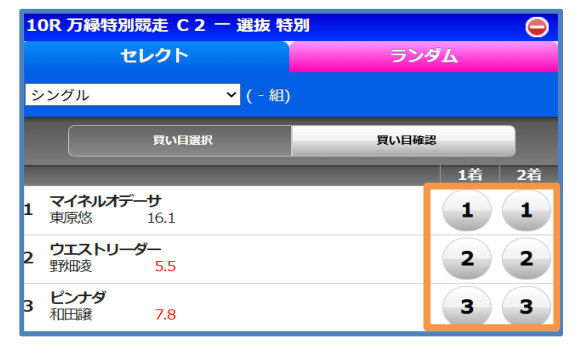

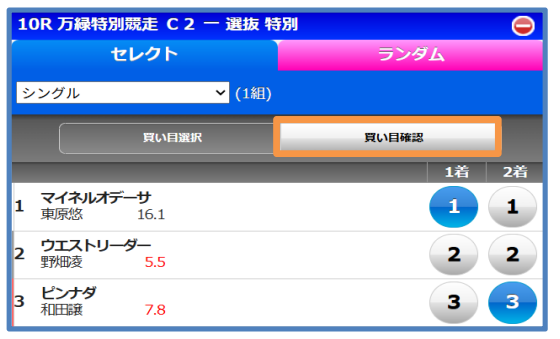

| シン | グル  | ✔ (1組) |              |  |
|----|-----|--------|--------------|--|
|    |     | 買い目選択  | 買い目確認        |  |
| 全削 | 除   |        |              |  |
| 削除 |     |        | 馬/組番         |  |
| 8  | 1→3 |        |              |  |
|    | •   | 買い目を   | ご追加する        |  |
|    |     | 次のレ    | <i>~</i> ~スへ |  |

### ランダム投票について(全レースランダム投票)

| セレクト投票                                          | ランダム投票        | 経過・結果        |
|-------------------------------------------------|---------------|--------------|
| セレクト投票 買い目違                                     | 髬択            | 情報更新         |
| 2025年06月10日<br>予 大 井 トリプル馬                      | <b>₽</b>      |              |
| 対象レース:10,11,12R<br><mark>50円(5日)以上</mark>       |               | 締切時刻 19:25   |
| 選択中の買い目 0組                                      |               |              |
| 10R 万緑特別競走 C 2<br>馬単 フォーメーション (- 組)             | 2 一 選抜 特別     | •            |
| 11R <mark>ゆりかもめオーフ<br/>馬単 フォーメーション (- 組)</mark> | ン競走 4上 オープン 4 | 寺別 🔂         |
| 12R <mark> </mark>                              | 三 選抜 特別       | 0            |
| 選択中の買い目 0組                                      |               |              |
|                                                 | 保存し           | た買い目: 0/120件 |

10 件

セット

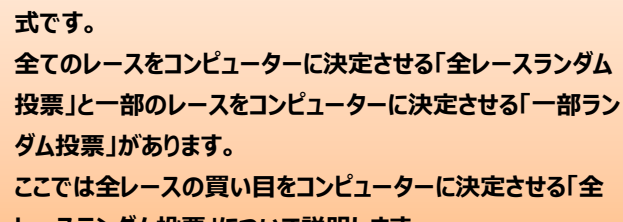

ランダム投票は買い目をコンピューターに決定させる投票方

レースランダム投票」について説明します。

「ランダム投票」を選択します。

情報更新

締切時刻 19:25

保存した買い目: 0/120件

| ランダム投票の買い目の件数を入力します。                  |
|---------------------------------------|
| 件数を入力して「セット」を選択します。                   |
| 「セット」を選択後は <u>LOTO STEP.7</u> 以降を参照して |
| ください。                                 |
| SPAT4LOTOの1回あたりの投票上限組数は120件です。        |
|                                       |

### 一部ランダム投票について

件数

ランダム投票 買い目選択

2025年06月10日 大井 トリプル馬単 対象レース:10,11,12R

50円(5口)以上

| セレクト投票                                                    | ランダム投票         | 経過・結果        |
|-----------------------------------------------------------|----------------|--------------|
| セレクト投票 買い目避                                               | 髬択             | 情報更新         |
| 2025年06月10日<br>予 大井 トリプル馬                                 | <b>₽</b>       |              |
| 対象レース:10,11,12R<br><mark>50円(5日)以上</mark>                 |                | 締切時刻 19:25   |
| 選択中の買い目 0組                                                |                |              |
| 10R 万緑特別競走 C 2<br>馬単 フォーメーション (- 組)                       | 2 一 選抜 特別      | ÷            |
| 11R <mark>ゆりかもめオーフ<br/><sub>馬単 フォーメーション(</sub>- 組)</mark> | ごン競走 4上 オープン キ | 寺別 🚭         |
| 12R <mark>蛍坂賞競走 B3</mark><br>馬単 フォーメーション ( - 組)           | 三 選抜 特別        | ¢            |
| 選択中の買い目 0組                                                |                |              |
|                                                           | 保存し            | た買い目: 0/120件 |

| 1    | OR 万緑特別競走 C 2                     | 一選抜牛    | 寺別  |   |    | 0  |
|------|-----------------------------------|---------|-----|---|----|----|
| セレクト |                                   |         | ランダ | Ъ |    |    |
| 7:   | オーメーション                           | ❤ ( - 組 | )   |   |    |    |
|      |                                   |         |     |   | 1着 | 2着 |
| 1    | <b>マイネルオデーサ</b><br>東原悠 18.2       |         |     |   | 1  | 1  |
| 2    | <b>ウエストリーダー</b><br>野畑凌 <u>5.0</u> |         |     |   | 2  | 2  |

| 10R 万緑特別競走 C 2 一 選抜 特別 |                                      |
|------------------------|--------------------------------------|
| セレクト                   | ランダム                                 |
| 日本 年 組数を指定<br>※最大      | してください<br>:120組<br>2. <sup>8</sup> 番 |
| 次のレ                    | /-Z^                                 |

ランダム投票は買い目をコンピューターに決定させる投票方 式です。

全てのレースをコンピューターに決定させる「全レースランダム 投票」と一部のレースをコンピューターに決定させる「一部ラン ダム投票」があります。

ここでは一部のレースの買い目をコンピューターに決定させる 「一部ランダム投票」について説明します。

「+」を選択すると対象3レースの馬番号が表示されます。

レースを選んで「ランダム」を選択します。

ランダム投票の買い目の組数を入力します。

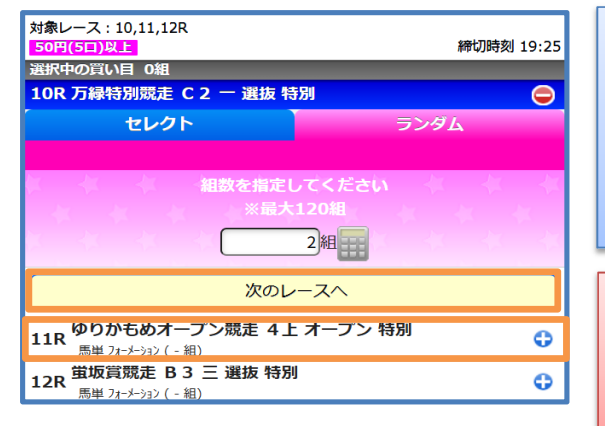

| 他の対象レースの「+」もしくは「次のレースへ」を選択して他 |
|-------------------------------|
| の対象レースの投票方式・馬番号を選択します。        |
| 全ての対象レースの買い目を選択後はLOTO STEP.6以 |
| 降を参照してください。                   |
| ※一部ランダム投票では展開セットでの投票になります。    |

「一部ランダム投票」から全レースをランダム投票することはで きません。

「ランダム投票」より投票できます。

|                  | 金額                      | i一括t                     | マット ン                     | 入力方法    |          |
|------------------|-------------------------|--------------------------|---------------------------|---------|----------|
|                  | 2025 <sup>g</sup><br>大井 | <sup>∓06月10</sup><br>トリフ | 日 <mark>50</mark><br>プル馬単 | 9(5口)以上 | ಕ ೭ ಖನ 🞯 |
| 削除               | 10R                     | 11R                      | 12R                       |         | 50円      |
|                  | 4→2                     | 6→3                      | 6→3                       |         |          |
| 削除               | 10R                     | 11R                      | 12R                       |         | 50円      |
|                  | 4→3                     | 6→3                      | 6→3                       |         |          |
| 全削除 選択削除 金額一括セット |                         |                          |                           |         |          |
| 50円(5日)以上        |                         |                          |                           |         |          |
|                  |                         | 金額                       | l                         | 0円      | 一括セット    |

「展開する」・「まとめる」について

| Ð  | <sup>2025:</sup><br>大井         | <sup>年06月10 </sup><br>トリフ | 日 <mark>50</mark><br>パル馬単 | ∃(5=)以上                       |
|----|--------------------------------|---------------------------|---------------------------|-------------------------------|
| 削除 | <b>10R</b><br>フォーメーション<br>(2組) | 11R<br>6→3                | 12R<br>6→3                | 各 <u>5</u> 0円<br>(2組)<br>セレクト |
| 全  | 削除                             | 選択削除                      |                           | 金額ー括セット                       |
| 1  | 件                              |                           | 合計                        | 100円                          |

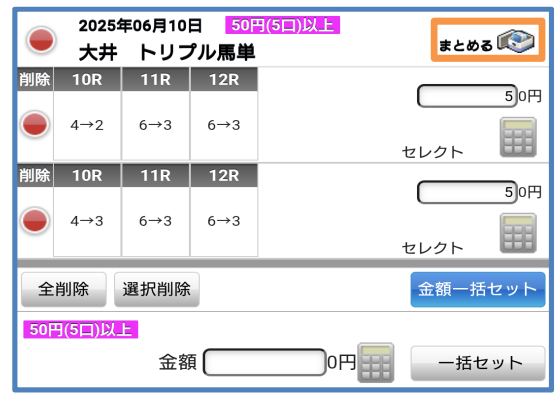

投票金額を一括でセットする場合は、「金額一括セット」を選 択して投票金額を入力し「一括セット」を選択します。

「展開する」は個別に金額を指定して買い目を表示することが できます。 「まとめる」は同一金額で1件にまとめて購入することができま す。

### ガラケー型スマートフォン特有の操作について

### (画面例)

| 1          | 投票:買い目                                                     | 選択         | 出走表                  | オッズ |      |    | -  |
|------------|------------------------------------------------------------|------------|----------------------|-----|------|----|----|
| 2(<br>大    | 2023年10月02日 14:24現在 う<br>大井12R オフト伊勢崎賞競走 B 2 四 B 3 一 選抜 特別 |            |                      |     |      |    |    |
| 締三         | <b>締切時刻 16:21</b> (16:22発走)<br>三連単:フォーメーション                |            |                      |     |      |    |    |
|            | 買い目<br>投票                                                  | を保存<br>を続け | <sup>2</sup> して<br>る |     | 金額入力 | ۸۸ |    |
| 選択中の買い目 0組 |                                                            |            |                      |     |      |    |    |
|            |                                                            |            |                      |     | 1着   | 2着 | 3着 |
| 1          | <b>オキハル</b><br>高橋昭                                         | 7.8        |                      |     | 1    | 1  | 1  |
| 2          | <b>オグメンタ</b><br>鷹見陸                                        | 13.0       |                      |     | 2    | 2  | 2  |
| 3          | <b>オゾナイザー</b><br>瀬川将                                       | 19.6       |                      |     | 3    | 3  | 3  |

ガラケー型スマートフォンをご利用の場合、左記の画面例の ようにタッチポインター(矢印)の操作を必要とする場合が あります。 <画面例> ・馬(枠)番号選択 ・流し選択時マルチボタン

- ・ソフトウェアキーボード
- ・ポップアップ
- ・会員情報メニュー選択

| ーネット投票 会員情報                                |                                                            |                       | 閉じる  | ⇒タッチポイ                                                  |
|--------------------------------------------|------------------------------------------------------------|-----------------------|------|---------------------------------------------------------|
| ンカン さんの会員情                                 | 导率反                                                        |                       |      |                                                         |
| 投票成績およびお気に入                                | り情報は <u>南関東4競馬場公式ウェフ</u>                                   | <u>「サイト</u> からご利用ください |      | ・「発信ボタ                                                  |
| ネットバンクロ座振替契<br>ネットバンクの名義変更<br>※再度ログインするまで、 | 約を解除された方、<br>をされた方は <u>こちら</u> から変更して、<br>名義変更した内容が画面に反映され | ください<br>ないことがあります     |      | ・「F3ボタン                                                 |
| ■会員情報                                      |                                                            | 会員情報変更                |      | ・「#ボタン」                                                 |
| 氏名                                         | ナンカン ラクテンイチ                                                |                       |      |                                                         |
| 郵便當号                                       | 140-0012                                                   |                       |      | ・  履歴ボタ                                                 |
| 住所1                                        | 東京都品川区勝島                                                   |                       |      |                                                         |
| 住所2                                        |                                                            |                       |      | ・  通詰ホタ                                                 |
| 住所3<br>白字無詳叢島                              | 000000000                                                  |                       | -    | 「田ギクシ                                                   |
| 推帯電話番号                                     | 11111222222                                                |                       |      | <ul> <li>・・・・・・・・・・・・・・・・・・・・・・・・・・・・・・・・・・・・</li></ul> |
| 勤務先電話番号                                    |                                                            |                       | -    |                                                         |
| 連絡先電話番号                                    | 000000000                                                  |                       |      |                                                         |
| ■ログイン情報(利用者ID)                             |                                                            | ログイン情報(利用者ID)変更       |      | ⇒タッチポィ                                                  |
| 利用者ID                                      | ******                                                     |                       |      | カッチカル                                                   |
|                                            |                                                            |                       |      | ・シッテクル・                                                 |
| ■暗証番号                                      |                                                            | 暗証番号変更                |      | ・ポインク                                                   |
| 暗証番号                                       | ****                                                       |                       | ]    |                                                         |
| ■メールアドレス                                   |                                                            | メールアドレス変更             |      | ・マウスモー                                                  |
| メールアドレス                                    | trash0000874386@S4MAIL1<br>(認証済)                           |                       |      |                                                         |
| ■メール配信設定                                   |                                                            | メール配信設定変更             |      | ※ <b>上記</b> は一                                          |
| 入金通知メール                                    | 必要                                                         |                       |      |                                                         |
| 随時精錬通知メール                                  | 必要                                                         |                       |      | ※ご利用の                                                   |
| 一括精算通知メール                                  | 必要                                                         |                       | 10 C |                                                         |
| 資金繰り越し通知メール                                | 必要                                                         |                       |      | (矢印)の                                                   |
| ■資金繰り越し設定                                  |                                                            | 資金繰り越し設定変更            |      | ※ 撮 作 士 过                                               |
| 資金繰り越し                                     | する                                                         |                       |      | ※J苯TF 力江                                                |
|                                            |                                                            |                       |      | 暫ください。                                                  |

| ⇒タッチポインター(矢印)の表示ON / OFF 一例  |
|------------------------------|
| ・「発信ボタン」長押し                  |
| ・「F3ボタン」長押し                  |
| ・「#ボタン」長押し                   |
| ・「履歴ボタン」長押し                  |
| ・「通話ボタン」長押し                  |
| ・「Ⅲボタン」長押し                   |
|                              |
| ⇒タッチポインター(矢印)の別名称一例          |
| ・タッチクルーザー                    |
| ・ポインタ                        |
| ・マウスモード                      |
|                              |
| ※上記は一例です。                    |
| ※ご利用の端末によって操作方法およびタッチポインター   |
| (矢印)の名称が異なる場合があります。          |
| ※操作方法の詳細等は、ご使用の機種の取扱説明書をご    |
| 覧ください。                       |
| (SPAT4センターでは端末の操作方法をご案内しておりま |
| せん)                          |

### 5. 各種情報照会

### 5. 照会メニュー

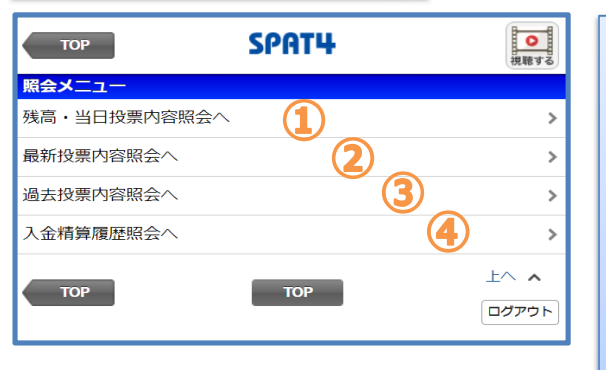

| 照会メニューは各種情報照会ができます。        |
|----------------------------|
| ①残高·当日投票内容照会               |
| 現在の残高や口座情報、当日の投票内容を照会できます。 |
| ②最新投票内容照会                  |
| 当日中に購入した最新の投票内容を表示します。     |
| ③過去投票内容照会                  |
| 前日以前に購入した投票内容を60日まで遡って照会でき |
| ます。                        |
| ④入金精算履歴照会                  |
| 入金指示・精算指示などの履歴を照会できます。     |
| ※ネットバンク投票サービス会員のみ          |

### 5-1. 残高·当日投票内容照会

### ネットバンク投票サービス会員 残高照会

| 照会又二…               | SPAT4         | 視聴する    |
|---------------------|---------------|---------|
| 残局・当日投票内容照会         |               |         |
| 口座情報                |               |         |
| 入金/繰越金額合計           |               | 20,000円 |
| ポイント入金額             |               | 0円      |
| 当日購入金額              | (3)           | 1,900円  |
| 当日払戻/返還金額           |               | 6,470円  |
| 当日精算金額              | <b>(5)</b>    | 10,000円 |
| 購入限度額               |               | 14,570円 |
| 購入可能件数              |               | 2988件   |
| 投票情報                |               |         |
| 0005-15:11 〇        |               | >       |
| 0004-15:11          |               | >       |
| 0003-15:10          |               | >       |
| 0002-15:10 🔾        |               | >       |
| 0001-15:09          |               | >       |
| ※的中・返還・特払いを含む<br>す。 | 場合、受付番号の末尾に○フ | が表示されま  |

| 口座情報は口座に関する情報が確認できます。         |
|-------------------------------|
| ①入金/繰越金額合計                    |
| 繰り越し金額と当日に入金した金額の合計です。        |
| ②ポイント入金額 ※プレミアムポイント会員のみ       |
| SPAT4プレミアムポイントからのキャッシュバック金額の合 |
| 計です。                          |
| ③ <b>当日購入金額</b>               |
| 当日中に購入した金額の合計です。              |
| ④当日払戻/返還金額                    |
| 当日中に発生した払戻金額と返還金額の合計です。       |
| ⑤当日精算金額                       |
| 当日中に精算した金額の合計です。              |
| ⑥購入限度額                        |
| 現在購入できる金額です。                  |
| ②購入可能件数                       |
| 現在投票できる件数です。                  |
| ※購入上限額設定をされている方は設定上限額情報が表     |
| 示されます。                        |
|                               |

| 照会メニ…              |                    |
|--------------------|--------------------|
| 残高・当日投票内容照会        |                    |
| 口座情報               |                    |
| 銀行預金金額 (1)         | 10,000,000円        |
| ポイント入金額 📃 🔵        | 0円                 |
| 当日購入金額             | 3) 100円            |
| 当日払戻/返還金額          |                    |
| 振替予定金額             | <b>2,000</b>       |
| 購入限度額              | 9,997,900円         |
| 購入可能件数             | 2999/4             |
| 投票情報               |                    |
| 0001-13:01 (前日発売分) | >                  |
| ※的中・返還・特払いを含む場     | 8合、受付番号の末尾に○が表示されま |
| す。                 |                    |
| 照会メニューへ            | >                  |

二口座制会員 残高照会

| 口座情報は口座に関する情報が確認できます。         |
|-------------------------------|
| ①銀行預金金額                       |
| 最後に銀行から受信したデータの金額です。          |
| ②ポイント入金額 ※プレミアムポイント会員のみ       |
| SPAT4プレミアムポイントからのキャッシュバック金額の合 |
| 計です。                          |
| ③当日購入金額                       |
| 当日中に購入した金額の合計です。              |
| ④当日払戻/返還金額                    |
| 当日中に発生した払戻金額と返還金額の合計です。       |
| ⑤振替予定金額                       |
| 口座振替を行った金額です。                 |
| ⑥購入限度額                        |
| 現在購入できる金額です。                  |
| ⑦購入可能件数                       |
| 現在購入できる投票件数です。                |
| ※購入上限額設定をされている方は設定上限額情報が      |
| 表示されます。                       |

### 受付番号照会

| 照会メニ…               | SPAT4      | 見聴する      |
|---------------------|------------|-----------|
| 残高・当日投票内容照会         |            |           |
| 口座情報                |            |           |
| 入金/繰越金額合計           |            | 20,000円   |
| ポイント入金額             |            | 0円        |
| 当日購入金額              |            | 1,900円    |
| 当日払戻/返還金額           |            | 6,470円    |
| 当日精算金額              |            | 10,000円   |
| 購入限度額               |            | 14,570円   |
| 購入可能件数              |            | 2988件     |
| 投票情報                |            |           |
| 0005-15:11 〇        |            | >         |
| 0004-15:11          |            | >         |
| 0003-15:10          |            | >         |
| 0002-15:10 〇        |            | >         |
| 0001-15:09          |            | >         |
| ※的中・返還・特払いを含む<br>す。 | 湯合、受付番号の末尾 | 鷽に○が表示されま |

| 投票内容照会                                     |      |                   |  |  |
|--------------------------------------------|------|-------------------|--|--|
| 受付番号                                       |      | 0002              |  |  |
| 受付日時                                       | 20   | 2023年12月13日 15:10 |  |  |
| 購入件数                                       |      | 3件                |  |  |
| レース/式別                                     | 馬/組番 | 投票金額              |  |  |
| 2023年12月13日<br>船橋9R<br><sup>複勝</sup><br>通常 | 1    | 100円              |  |  |
| 2023年12月13日<br>船橋9R<br><sup>複勝</sup><br>通常 | 2    | 100円<br>約中 350円   |  |  |

投票情報は当日中の投票受付番号と受付時間を表示して います。

受付番号を選択すると勝馬投票券の内容が表示されます。 受付番号の末尾に〇が表示されている受付番号は的中・ 返還・特払いを含むものになります。

また、前日発売の勝馬投票券を含む受付番号は(前日発 売分)と表示されます。

投票内容照会は当日中の投票内容を照会できます。 レース・式別・投票方式・買い目・投票金額と受付日時・購入 件数や投票結果・払戻金を確認できます。 前日発売の投票結果はレース開催日に確認できます。 SPAT4LOTOの投票結果は翌日以降に「過去投票内容照 会」から確認できます。 また、SPAT4LOTOの払戻金はレース開催日の翌開催日 以降に購入限度額へ反映されます。

### 5-2. 最新投票内容照会

| 残高 · 当…                                                      | SPAT4                    | 視聴する                   |
|--------------------------------------------------------------|--------------------------|------------------------|
| 投票内容照会                                                       |                          |                        |
| 受付番号                                                         |                          | 0001                   |
| 受付日時                                                         | 202                      | 3年12月19日 11:56         |
| 購入件数                                                         |                          | 1件                     |
| レース/式別                                                       | 馬/組番                     | 投票金額                   |
| <u>前日第表</u><br>2023年12月21日<br>船佔橋11R<br>三連単<br>通常            | 1→2→3                    | 100円                   |
| ※前日発売で投票した結果は                                                | は、 レース開催日の投票             | 原内容照会にてご確認             |
| ください。<br>※SPAT4LOTOの投票結果は<br>ください。<br>また、SPAT4LOTOの払戻し<br>す。 | 、翌日以降に過去投票<br>は、レース開催日の翌 | 内容照会からご確認<br>開催日以降となりま |

最新投票内容照会は当日に購入した最新の投票内容を確認できます。 当日の全ての投票内容は「<u>残高・当日投票内容照会</u>」をご 覧ください。 また、当日以前の投票内容に関しては「<u>過去投票内容照会</u>」 をご覧ください。

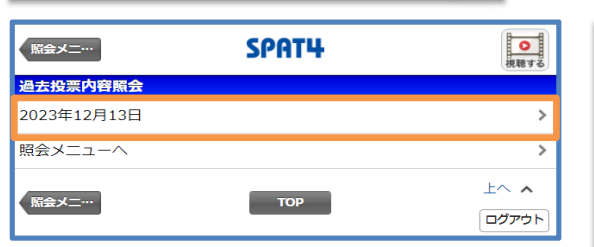

5-3. 過去投票内容照会

過去投票内容照会は過去60日分の投票日付から投票内 容を照会できます。 日付を選択すると受付番号の一覧が表示され、受付番号を 選択すると投票内容を照会することができます。 受付番号末尾の「○」は的中・返環・特払いが含まれている ことを表しています。

### 入金精算履歷照会

・照会日付を8桁の西暦年月日で入力してください。 (2019年3月1日の場合、20190301) ※過去60日間の履歴が昭会可能です。 昭会日付 20231213 日付で照会する ・照会する入金・精算指示を選択してください。 昭会指示: 🕗 全て 🕗 入金 🕗 随時精算 🕗 一括精算 🕗 繰越 🕑 ポイント入金 最新の10件を照会する

入金精算履歴照会は日付と各項目の最新10件を指定して 昭会できます。 日付で照会する場合は照会日付を8桁の西暦年月日で入 カして「日付で照会する」を選択します。 項目を指定して最新の10件を照会する場合は「入金」・「随 時精算」・「一括精算」・「繰越」・「ポイント入金」と全ての項 日を指定する「全て」のいずれかにチェックを入れて「最新の 10件を照会する」を選択します。 どちらかの「照会する」ボタンを選択すると指定した照会内容 が表示され、各種指示に関する「受付ID」・「指示」・「指示金 額」・「指示日時」・「ステータス」を確認できます。

### 6. 会員情報

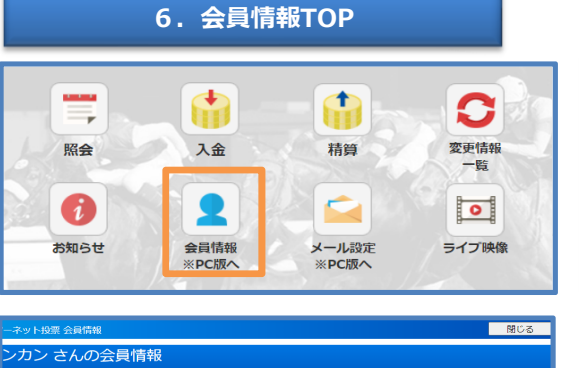

| CrossElvin                                                                                                    |                                                                                                    |                                      |
|----------------------------------------------------------------------------------------------------|----------------------------------------------------------------------------------------------------|--------------------------------------|
| 投票成績およびお気に入り情報は <u>南関東4競馬場公式ウェブサイト</u> からご利用ください                                                                                                    |                                                                                                    |                                      |
| ネットパンクロ座振替契約<br>ネットパンクの名義変更を<br>※再度ログインするまで、名                                                                                                    | を解除された方、<br>された方は <u>こちら</u> から変更してく<br>義変更した内容が画面に反映された                                                                                                  | ださい<br>いことがあります                      |
| ■会員情報                                                                                                    |                                                                                                    | 会員情報変更                               |
| 氏名                                                                                                    | ナンカン ラクテンイチ                                                                                                    |                                      |
| 郵便番号                                                                                                    | 140-0012                                                                                                    |                                      |
| 住所1                                                                                                    | 東京都品川区勝島                                                                                                    |                                      |
| 住所2                                                                                                    |                                                                                                    |                                      |
| 住所3                                                                                                    |                                                                                                    |                                      |
| 自宅電話番号                                                                                                    | 000000000                                                                                                    |                                      |
| 携带電話番号                                                                                                    | 11111222222                                                                                                    |                                      |
| 勤務先電話番号                                                                                                    |                                                                                                    |                                      |
| 連絡先電話番号                                                                                                    | 000000000                                                                                                    |                                      |
| ■ログイン情報(利用者ID)                                                                                                    |                                                                                                    | ログイン情報(利用者ID)変更                      |
|                                                                                                    |                                                                                                    |                                      |
| 利用者ID                                                                                                    | *****                                                                                                    |                                      |
| 利用者ID                                                                                                    | ****                                                                                                    |                                      |
| 利用者ID                                                                                                    | ****                                                                                                    |                                      |
| 利用者ID<br>略証番号                                                                                                    | ****                                                                                                    |                                      |
| 利用者ID<br>哨証番号                                                                                                    | ****                                                                                                    |                                      |
| 利用者ID<br>暗証番号<br>■メールアドレス                                                                                                    | ****                                                                                                    | メールアドレス変更                            |
| 利用者ID<br>哨証番号<br>■メールアドレス<br>メールアドレス                                                                                                    | *****<br>trash00000000@S4MAIL1<br>(223237)                                                                                                    | メールアドレス変更                            |
| 利用者1D<br>略証番号<br>・メールアドレス<br>メールアドレス<br>・メールアドレス                                                                                                    | *****<br>trash00000000@\$4MAIL1<br>(125327R)                                                                                                    | メールアドレス変更<br>メール紀伝説:た変更              |
| <ul> <li>利用者ID</li> <li>単証書号</li> <li>・メールアドレス</li> <li>メールアドレス</li> <li>・メール記信設定</li> <li>入会通知メール</li> </ul>                                                                           | *****<br>trash000000000@S4MAIL1<br>(2522月)                                                                                                    | メールアドレス変更<br>メール配信指定変更               |
| <ul> <li>利用者ID</li> <li>靖証番号</li> <li>・メールアドレス</li> <li>メールアドレス</li> <li>・メール記信設定</li> <li>入金通知メール</li> <li>(福納病等通知メール</li> </ul>                                                       | *****<br>trash000000000000000000000000000000000000                                                                                                    | メールアドレス変更<br>メール配信設定変更               |
| <ul> <li>利用者ID</li> <li>         ・増益番号         ・メールアドレス         メールアドレス         ・メールアドレス         ・メールアドレス         ・メールのドレス         ・メールの目前後辺メール         ・         ・         ・</li></ul> | *****<br>trash000000000@54MAIL1<br>(認証所)<br>必要<br>必要<br>必要<br>必要                                                                                          | メールアドレス変更<br>メール配信設定変更               |
| 利用者ID<br>暗証番号<br>・メールアドレス<br>メールアドレス<br>メールアドレス<br>・メール配信設定<br>入会通知メール<br>応時精錬通知メール<br>「名精錬通知メール<br>音会繰り成し通知メール                                                                         | *****<br>trash00000000@S4MAIL1<br>(2017)<br>必要<br>必要<br>必要<br>必要<br>必要<br>必要                                                                              | メールアドレス変更<br>メール紀信約定変更               |
| 利用者ID                                                                                                    | *****<br>trash000000000@54MAIL1<br>(認証序)<br>必要<br>必要<br>必要<br>必要<br>必要<br>必要<br>必要                                                                        | メールアドレス変更<br>メール配信設定変更<br>資金繰り越し設定変更 |
| 利用者ID<br>構画番号<br>・メールアドレス<br>メールアドレス<br>・メール配信設定<br>入会通知メール<br>局時精錬通知メール<br>「法精錬通知メール<br>高級町刻成(通知メール<br>・<br>「資金繰り越し設定<br>発会繰り越しの                                                       | *****<br>trash000000000@54MAIL1<br>(辺正方)<br>必要<br>必要<br>必要<br>必要<br>必要<br>必要<br>必要<br>必要<br>必要<br>の要<br>の要<br>の要<br>の要<br>の要<br>の要<br>の要<br>の要<br>の要<br>の | メールアドレス変更<br>メール配信設定変更<br>資金繰り越し設定変更 |

## ネットバンク投票サービス会員

| □ □ 座情報      |         |                 |         |
|--------------|---------|-----------------|---------|
| 銀行名          | 楽天銀行    |                 |         |
| 支店コード        | 000     |                 |         |
| 預金種別         | 普通      |                 |         |
| 口座番号         | ***3026 |                 |         |
| ■購入上限額設定     |         |                 | 購入上限額設定 |
| 現在の設定上限額     | 15,000円 | (2021年11月06日 ~) |         |
| 次回適用予定の設定上限額 |         |                 |         |
| ■解約申込        |         | l               | 解約申込    |

### 二口座制会員

| ■口座情報        |         |                |
|--------------|---------|----------------|
| 投票口座情報       |         |                |
| 銀行名          | 三井住友銀行  |                |
| 支店コード        | 000     |                |
| 預金種別         | 普通      |                |
| 口座番号         | ***2359 |                |
| 払戻口座情報       |         |                |
| 銀行名          | 三井住友銀行  |                |
| 支店コード        | 000     |                |
| 預金種別         | 普通      |                |
| 口座番号         | ***2359 |                |
|              |         |                |
| ■購入上限額設定     |         | 購入上限額設定        |
| 現在の設定上限額     |         |                |
| 次回適用予定の設定上限額 |         |                |
|              |         |                |
| ■電話投票解約届     |         | 解約届ダウンロード(pdf) |

TOP画面下にある「会員情報 ※PC版へ」を選択し、暗証番 号を入力して画面を遷移させると会員情報のページが開きま す。

※会員情報のページはPCの画面表示になるため、見やすい サイズに変更してご利用ください。

### このページでは

- ・住所等の確認・変更
- ・ログイン情報(利用者ID)の変更
- ・暗証番号の変更
- ・<u>メールアドレスの変更</u>
- ・メール配信設定の変更
- ・資金繰り越し設定の変更
- ・口座情報の確認
- ・<u>1日の購入上限額設定</u>
- ·解約申込
- ができます。

変更可能な項目にはそれぞれ画面右側に変更ボタンがありま す。

会員情報をご利用いただくにあたっての注意事項 ※2020年3月10日より投票成績は南関東4競馬場公式 ウェブサイトに移設しました。 ※以下の項目はサービス時間のみ変更ができます。 ・暗証番号

- ・資金繰り越し設定(ネットバンク投票サービス会員のみ)
- ·購入上限額設定

※「解約申込(ネットバンク投票サービス会員)」は画面の 説明をよくお読みになってからご利用ください。

※解約をご希望される方(二口座制会員)は「解約届ダウン ロード(pdf)」から印刷して必要事項を記入し、解約届に記 載されている住所へお送りください。

### ログイン情報(利用者ID)

### 利用者ID 変更方法

|                                               | ログイン情報(利用者ID)変更                                                       |
|-----------------------------------------------|-----------------------------------------------------------------------|
| 下の空欄に<br>「利月<br>※利用者II                        | 現在の利用者IDと新しい利用者IDを入力して<br>1者IDを変更する」を押してください。<br>Dはログイン時に入力するバスワードです。 |
| 加入者番号                                         | <sup>(00000000)</sup>                                                 |
| 現在の利用者ID                                      | □表示                                                                   |
| 新しい利用者ID                                      |                                                                       |
| 新しい利用者ID(再入力)                                 | □ 表示<br>コピーアンドペーストせずに入力してください                                         |
| 利用                                            | 著IDを変更する 戻る                                                           |
|                                               | 登録上のご注意                                                               |
| ※利用者IDは「半角英数字<br>ください。                        | 」及び下記「記号」を使用して8文字以上32文字以内で入力して                                        |
| ※アルファベットの大文字                                  | と小文字は区別されます。                                                          |
| ※使用可能な「記号」は以<br>!#\$%&+/=?                    | 下の通りです。<br>@ ^ _ ` {   } ~                                            |
| ※セキュリティの強度は文                                  | 字数・組み合わせにより判定しております。                                                  |
| ※利用者IDは同一文字のみ<br>用者IDに変更することは                 | 、加入者番号やお客さまの生年月日(西暦8桁)、現在と同じ利<br>できません。                               |
| ※利用者IDの変更後、再度<br>者IDをご入力ください。<br>また、かんたんログイン・ | ログインが必要となります。その際は加入者番号、変更後の利用<br>を設定していた場合は設定が解除されます。                 |

現在の利用者IDと新しい利用者IDを入力して「利用IDを 変更する」を選択します。 利用者IDの設定は「登録上のご注意」をご確認のうえご登 録ください。 利用者IDの入力欄は「表示」を選択することで入力内容が 確認できます。入力内容の表示中は文字入力ができません ので確認後は再度「表示」を選択してください。 「セキュリティ強度をチェックする」を選択すると入力した新しい 利用者IDの使用可能の可否およびセキュリティの強度を表 示します。設定の目安としてご確認ください。 ※利用者ID変更後はかんたんログイン設定が解除されます。

### 利用者ID リセット方法

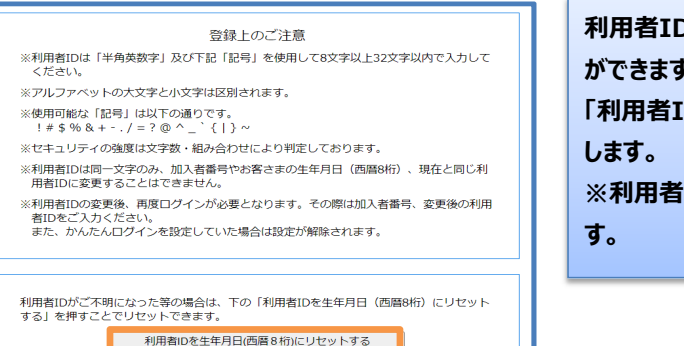

利用者IDは西暦生年月日8桁の初期設定にリセットすること ができます。 「利用者IDを生年月日(西暦8桁)にリセットする」を選択 します。 ※利用者IDリセット後はかんたんログイン設定が解除されま す。

### メールアドレス 変更方法

|                                                                                               | メールアドレス変更                                                                                                    |
|-----------------------------------------------------------------------------------------------|----------------------------------------------------------------------------------------------------|
| 新しいメールアドレスを入;                                                                                 | カして「メールアドレス変更確認へ」を押してください                                                                                             |
| 現在のメールアドレス                                                                                    | trash000000000@S4MAIL1                                                                                                |
| 新しいメールアドレス                                                                                    | nankankeiba@spat4.com                                                                                                 |
| 新しいメールアドレス(再入力)                                                                               | nankankeiba@spat4.com                                                                                                 |
| ※ドメイン指定受信または述感メール<br>※メールアドレスを削除する場合は、<br>ヘ」ボタンを押してください。<br>※メールアドレスの変更売了後は「全<br>い。<br>メールアドレ | LI防止機能をご利用の方は「spat4.jp」の登録をお願いいたします。<br>新しいメールアドレス欄に何も入力せず「メールアドレス変更確認<br>会質情報」でメールアドレスが変更されていることをご確認くださ<br>又変更確認へ 反る |

| メールアドレス変更確認                                                   |                                                                                 |  |  |
|---------------------------------------------------------------|---------------------------------------------------------------------------------|--|--|
| メールアドレスの変更内                                                   | 容を確認して「認証用メール送信」を押してください                                                        |  |  |
| 現在のメールアドレス                                                    | trash000000000@S4MAIL1                                                          |  |  |
| 新しいメールアドレス                                                    | nankankeiba@spat4.com                                                           |  |  |
| **新しいメールアドレスに認証用メ<br>メールに記載されている認証用URL*<br>**ドメイン指定受信または迷惑メール | ールが送信されます。<br>送提付することで、メールアドレスの変更が完了します。<br>い防止機能をご利用の方は「spat4.jp」の登録をお願いいたします。 |  |  |
| 認証用>                                                          | ニール送信 戻る                                                                        |  |  |

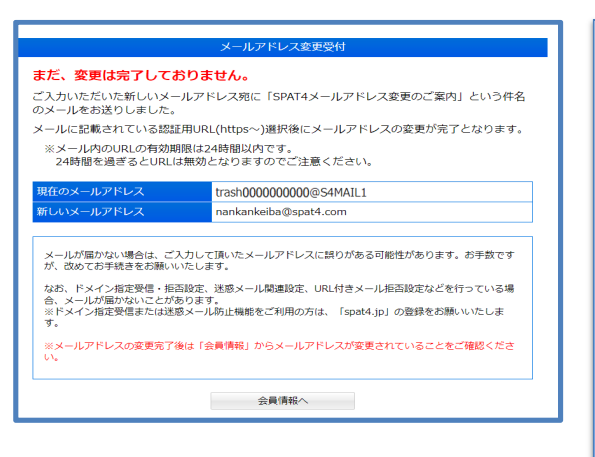

メールアドレスを入力して「メールアドレス変更確認へ」を選択 します。

メールアドレスの変更内容を確認して「認証用メール送信」を 選択します。

「認証用メール送信」を選択すると入力されたメールアドレス 宛に「SPAT4メールアドレス変更のご案内」という認証メール が送信されます。

ドメイン指定受信または迷惑メール防止機能を利用している 場合は認証メールを受信するために「spat4.jp」の登録をお 願いします。

新しいメールアドレスに配信された認証メール本文の認証用 URL(https~)を選択するとメールアドレスの変更が完了 します。

※認証メール本文のURLの有効期限は24時間です。 24時間を過ぎるとURLが無効になりますので再度メールアドレス変更から「認証メール送信」を行ってください。 ※認証メールが届かなかった場合は再度メールアドレス変更を行ってください。また、ドメイン指定受信・ドメイン拒否設定・迷惑メール関連設定・URL付きメール拒否設定などを利用している場合は認証メールが届かないことがあります。

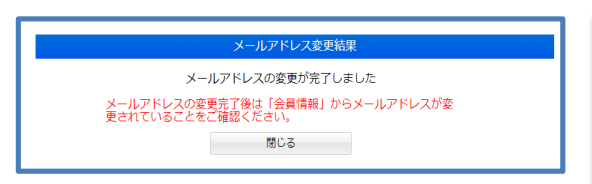

認証メールのURLから「メールアドレス変更結果」を表示しま す。

メールアドレス変更完了後は「会員情報」からメールアドレス が変更されていることを確認してください。

また、メール配信設定の状況もご確認ください。

### メールアドレス 削除方法

### メールアドレス変更

新しいメールアドレスを入力して「メールアドレス変更確認へ」を押してください

| 現在のメールアドレス      | trash000000000@S4MAIL1 |
|-----------------|------------------------|
| 新しいメールアドレス      |                        |
| 新しいメールアドレス(再入力) |                        |

| ※新しいメールアドレスに認証用メールが送信されます。<br>メールに記載されている認証用URLを選択することで、メールアドレスの変更が完了します。 |
|---------------------------------------------------------------------------|
| ※ドメイン指定受信または迷惑メール防止機能をご利用の方は「spat4.jp」の登録をお願いいたします。                       |
| ※メールアドレスを削除する場合は、新しいメールアドレス欄に何も入力せず「メールアドレス変更確認<br>へ」ボタンを押してください。         |
| ※メールアドレスの変更充了後は「会員情報」でメールアドレスが変更されていることをご確認ください。<br>い。                    |
| メールアドレス変更確認へ 屋 る                                                          |

### 新しいメールアドレス欄に何も入力せず「メールアドレス変更 確認へ」を選択します。

| メールアドレス削除確認                         |                                          |  |  |
|-------------------------------------|------------------------------------------|--|--|
| しいメールアドレスが入力され<br>禄のメールアドレスを削除する    | ていません。<br>場合は「メールアドレスを削除する」を押してください。     |  |  |
| 在のメールアドレス                           | trash000000000@S4MAIL1                   |  |  |
| しいメールアドレス                           |                                          |  |  |
| ※メールアドレスを削除すると、配<br>メールアドレスを削除すると、配 | 国設定が「必要」になっていてちメールが配信されません。<br>べた制除する 戻る |  |  |

新しいメールアドレス欄が空白になっていることを確認して 「メールアドレスを削除する」を選択します。 メールアドレスの削除完了後は「会員情報へ」を選択します。

### 資金繰り越し設定(ネットバンク投票サービス会員)

### 資金繰り越し設定変更

資金繰り越しを「する」に設定すると、日々の一括精算では返金されません。 資金(残高)は繰り越され、翌日も投票資金としてご利用できます。

資金繰り越しを「しない」に設定すると、ご利用当日の開催終了後に自動的に精算されます。

| 資金繰り越し      | ●する ○しない |
|-------------|----------|
| 資金繰り越し通知メール | ○必要 ● 不要 |
| 一括精算通知メール   | ○必要 ●不要  |
| 資金繰り越し設定変更  | 更確認へ 戻る  |

資金繰り越しを「する」はサービス終了時点の購入限度額を 翌日に繰り越す機能です。 入金・投票等が行われなかった日から8日目のサービス終了 後に購入限度額を登録口座へ返金します。 資金繰り越しを「しない」はサービス終了後に購入限度額を登 録口座へ返金します。 ※銀行メンテナンス等で資金繰り越しを「しない」に設定して いても資金が繰り越されることがあります。 ※繰り越し結果のメール配信設定は会員情報ページ「メール 設定はり変更できます。 ※「資金繰り越し設定変更」はサービス時間内に変更できま す。

### 購入上限額設定

|                                                                                                    | 購入上陸                                                | 翻設定                                                              |
|----------------------------------------------------------------------------------------------------|-----------------------------------------------------|------------------------------------------------------------------|
| 1日の購入上限額を入力し「購入上限額設定確認へ」を押してください                                                                                                    |                                                     |                                                                  |
| 1日に投票できる金額の上限を設定<br>1日の購入上限額を設定した場合、<br>※払戻金の有無にかかわらず設定<br>出走取消・競走除外などによるi<br>ただし、前日発売購入分の返還:                                                                     | できます。<br>設定した金額が<br>上限額を超えて<br>2週金は設定上<br>2回金は設定上限額 | が投票できる上限となります。<br>の投票はできません。<br>限額(法額)に加算されます。<br>(残額)には加算されません。 |
| 現在の設定上限額                                                                                                    |                                                     |                                                                  |
| 新しい設定上限額                                                                                                    |                                                     | H III                                                            |
| 新しい設定上限額の適用日                                                                                                    | 2025年06月0-                                          | 4日                                                               |
| 設定上のご注意<br>設定上間額は0円~99,999,90円までは0円単位で入力してください。<br>ただし、0円を留むした結点は3度すること力できません。<br>新し、40支上部額は3日に3回時は33上月期のが簡単、新聞の30支ができません。<br>3.瞬間的であっても30支上部編以下への変更は一日一回に限り可能です。 |                                                     |                                                                  |
| 購入上限額                                                                                                    | 設定確認へ                                               | 戻る                                                               |

翌日から適用され、設定日を含む180日間は設定上限額の増額や解除ができま

キャンセル

戻る

SPAT4

開催要領 投票入力

※設定日を含む1;

de Hana

新しい設定上限額は翌日に適用されます。

www3.spat4.jp の内容 OKを押すと購入上限額が設定されます。 新しい設定上限額: 10.000円

本当に購入上限額を設定しますか?

設定する 10,000円 2025年06月04日 設定上のご注意

※0円を指定した場合は、投票することができません。 ※設定上限額の設定日を含む180日間は、設定上限額の増額で解除ができません。 (上記期間内でも一日一回設定上限額の減額は可能です) 設定する

1日に投票できる金額の上限を設定できます。 設定上限額は100円単位です。 0円で設定した場合、購入ができなくなりますのでご注意くだ さい。 設定をしてから180日間は解除および増額はできません。

※減額は可能です。

| 購入金額の対象にはSPAT4LOTOトリプル馬単および前 |
|------------------------------|
| 日発売の購入分も含まれます。               |
| 払戻金額の有無にかかわらず、設定上限額を超えての投票   |
| はできません。                      |
| 出走取消・競走除外に伴う返還金は設定上限額        |
| (残額)に加算されます。                 |
| ※前日発売として購入した分の返還金は加算されません。   |
|                              |

| 購入上限額設定完了<br>1日の購入上限額を設定しました。<br>新しい設定上限額は翌日から適用されます |       |  |  |
|------------------------------------------------------|-------|--|--|
|                                                      |       |  |  |
|                                                      | 会員情報へ |  |  |

購入上限額設定が完了です。 購入上限額は翌日から適用されます。

ログアウト

メール設定 変更情報一覧

## 7. ライブ映像

### ライブ映像 視聴方法

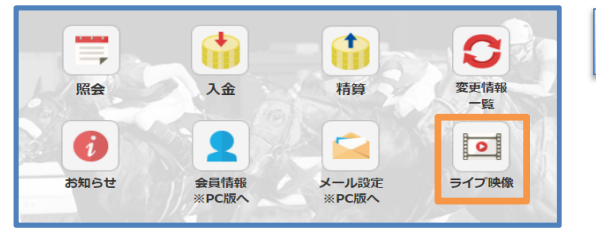

「ライブ映像」を選択します。

SPAT4 =rjm 閉じる 現在放送中のライブ映像 情報更新 視聴する開催場を選択してください TEK 大井 P980 500kbps/A ※映像視聴は無料ですが、通信費はご自身の負担となります。また、一定の通信量を超 えると通信速度に制限を受けることがあります。制限を受ける通信量および制限の内容 については、ご利用の通信事業者にご確認ください。 ※過去のレース映像は、 <u>地方競馬情報サイト</u> 、 <u>南関東4競馬場公式ウェブサイト</u> で ご視聴頂けます。 ライブ映像-FAO 閉じる

ライブ映像を視聴したい競馬場を選択します。 画質の変更は画面右下から選択できます。 ライブ映像は発売中の競馬場を視聴することができます。 発売開始前の競馬場は表示されません。 ライブ映像の視聴に関する動作環境やトラブルシューティン グに関しては画面下の「<u>ライブ映像-FAQ</u>」よりご確認ください。 ※上記リンクがご覧になれない場合はこちら

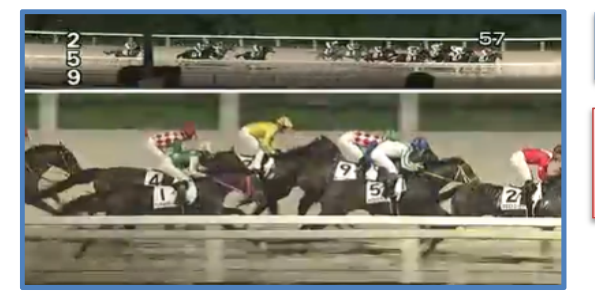

選択した開催場のライブ映像が表示されます。

※配信映像は若干の遅れをもって配信されています。 投票締切時刻には十分ご注意ください。

### 8. 新規入会

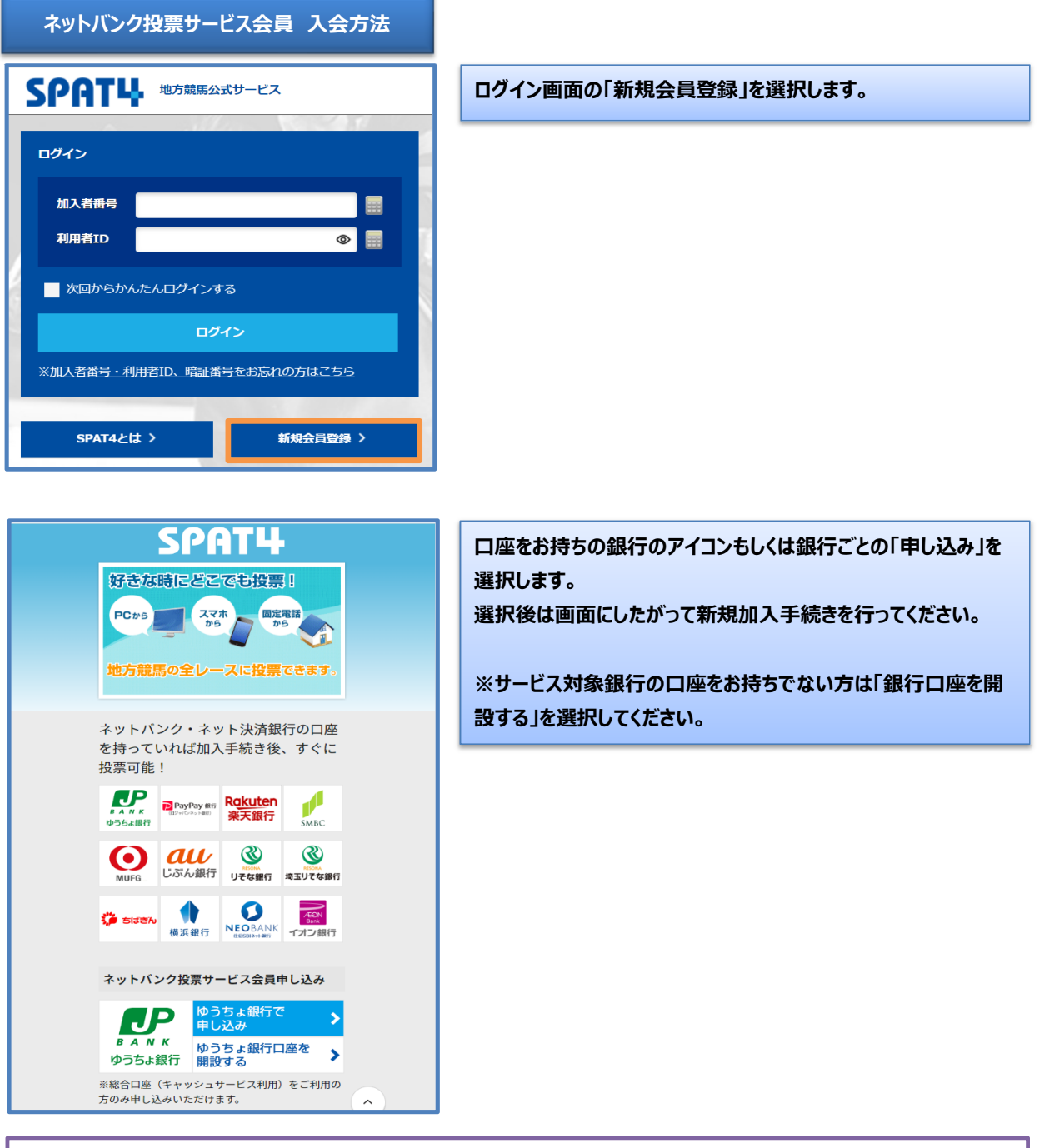

新規入会のお手続き方法、申し込みに関するご質問は下記のフリーダイヤルへお問い合わせください。 【SPAT4会員募集センター】 <u>0120 – 006 – 309</u> 受付時間 昼間開催日 10:00~17:00 夜間開催日 12:00~21:00 ※南関東4競馬場の非開催日は休み

### - 目次に戻る-

# 9. 名義変更/口座振替再契約

| 名義変更/口座振替再契約 方法 ネットバンク投票サービス会員                                                                                                    |                                                                                                    |  |  |  |
|----------------------------------------------------------------------------------------------------|----------------------------------------------------------------------------------------------------|--|--|--|
| 原会       入金       精算       変更情報         放金       有算       一版       一版         お知らせ       金具情報       エール設定       テイフ映像                                                                                         | TOP画面下にある「会員情報 ※PC版へ」を選択し、暗証<br>番号を入力して画面を遷移させると会員情報のページが開き<br>ます。<br>※会員情報のページはPCの画面表示になるため、見やすい<br>サイズに変更してご利用ください。 |  |  |  |
| - ネット投票 会員情報     ンカン さんの会員情報     投票成績およびお気に入り情報は <u>常間車4競馬場公式ウェブサイト</u> からご利用ください     ネットバンクロ座振替契約を解除された方。     ネットバンクの名義変更をされた方は <u>こちら</u> から変更してください     ** 再度ログインするまで、名義変更した内容が画面に反映されないことがあります     - 会員情報 | 会員情報の上部にある<br>「ネットバンクロ座振替契約を解除された方、<br>ネットバンクの名義変更をされた方は「こちら」から変更してくだ<br>さい」を選択します。                                   |  |  |  |
| すでに口座をお持ちで名義変更されている方<br>(口座振替契約を解除された方)<br>SPAT4の登録内容を変更できます。下記のボタンから手続きに<br>進んでください。                                                                                                    | 画面下部の銀行を選択してお手続きください。<br>名義変更も口座振替再契約もお手続きが完了します。                                                                     |  |  |  |
| 受付時間:24時間(メンテナンス時間を除きます。)                                                                                                    | 手結ちの冷中でご利用の銀行のページへ移動しますが銀行                                                                                            |  |  |  |
| PayPay銀行 名義変更   ▶     楽天銀行 名義変更   ▶                                                                                                    | うれきの途中でと利用の銀行のページへが多加しようが銀行<br>のページに関してはSPAT4センターではご案内できません。<br>ご利用の銀行にお問い合わせください。                                    |  |  |  |
| 三井住友銀行 名義変更                                                                                                    |                                                                                                    |  |  |  |
| 三菱UFJ銀行 名義変更 →                                                                                                    |                                                                                                    |  |  |  |
| auじぶん銀行 名義変更 →                                                                                                    |                                                                                                    |  |  |  |
|                                                                                                    |                                                                                                    |  |  |  |
|                                                                                                    |                                                                                                    |  |  |  |
| 横浜銀行 名義変更 →                                                                                                    |                                                                                                    |  |  |  |
| 住信SBIネット銀行 名義変更 →                                                                                                    |                                                                                                    |  |  |  |
| イオン銀行 名義変更                                                                                                    |                                                                                                    |  |  |  |